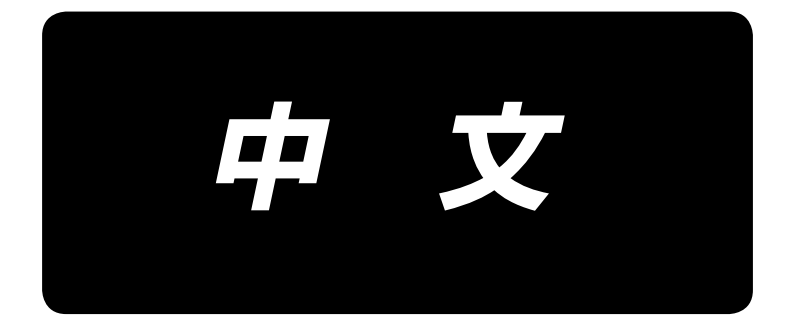

# **DDL-7000A-7 Series** 使用说明书

| 目 | 录 |
|---|---|
|---|---|

| Ι.  | 规格                                             | . 1 |
|-----|------------------------------------------------|-----|
|     | Ⅰ. 缝纫机机头的规格                                    | . 1 |
|     | 2. 电气箱的规格                                      | . 1 |
|     |                                                |     |
| 11. | 安装                                             | . 2 |
|     | 1. 缝纫机的安装                                      | . 2 |
|     | 2. 踏板传感器的安装                                    | . 3 |
|     | 3. 电源开关的组装                                     | . 4 |
|     | 4. 电源插头的安装方法                                   | . 5 |
|     | 5. 连结杆的安装方法                                    | . 7 |
|     | 6. 底线卷绕方法                                      | . 8 |
|     | 7. 膝动提升高度的调整                                   | . 9 |
|     | 8. 线架装置的安装                                     | . 9 |
|     | 9. 加油                                          | 10  |
|     | 10. 油量(油迹)的确认方法                                | 11  |
|     | 1. 机针的安装                                       | 13  |
|     | 12. 旋梭的放入方法                                    | 14  |
|     | 3. 绛距长度的调节                                     | 14  |
|     | 4. 压脚压力的调节                                     | 14  |
|     | 15 关于压脚提升                                      | 14  |
|     |                                                | 15  |
|     |                                                | 15  |
|     |                                                | 16  |
|     | 10. 线瓜刀留                                       | 16  |
|     | 17. 饥线泮寅                                       | 10  |
|     | 20. 扰线性扰线里的 焗釜                                 | 10  |
|     | 21. 机钉与旋发的大余                                   | 17  |
|     | 22. 达巾才的高度                                     | 17  |
|     | 23. 运布牙的倾斜                                     | 18  |
|     | 24. 送布相位的调节                                    | 18  |
|     | 25. 固定刀                                        | 19  |
|     | 26. 踏板压力和行程                                    | 19  |
|     | 27. 踏板的调整                                      | 20  |
|     | 28. 关于飞轮的刻点                                    | 20  |
|     |                                                | ~ 4 |
| 111 | · 天丁探作万法 · · · · · · · · · · · · · · · · · · · | 21  |
|     | 1.                                             | 21  |
|     | 2. 机头内装探作盘                                     | 23  |
|     | 3. 缝制图案的操作万法                                   | 25  |
|     | 4. 功能设定方法                                      | 30  |
|     | 5. 数码款操作说明                                     | 32  |
|     | 6. 用户参数                                        | 33  |
|     | 7. 关于主要功能设定的详细内容                               | 36  |
|     | 8. 调整自动回缝缝迹同步平齐度的补偿                            | 42  |
|     | 9. 头部设定、数据初始化方法(出厂状态)                          | 45  |
|     | 10. 纺梭计数器的使用方法                                 | 46  |
|     | 11. 功能设定数据的初始化                                 | 47  |

| 12. | 密码锁定   | 49 |
|-----|--------|----|
| 13. | 关于 USB | 50 |
| 14. | 错误编码一览 | 51 |

## I. 规格

## 1. 缝纫机机头的规格

| No  | 机型名称                 | DDL-7000AS-7                                                                                                    | DDL-7000AH-7                                                                                                    |  |  |  |  |  |
|-----|----------------------|----------------------------------------------------------------------------------------------------|----------------------------------------------------------------------------------------------------|--|--|--|--|--|
| NO. | 项目                   | 薄织物~中厚织物                                                                                                    | 厚织物                                                                                                    |  |  |  |  |  |
| 1   | 最高缝制速度               | 缝迹长度 4mm 未满:5,000sti/min<br>缝迹长度 4mm 以上:4,000sti/min                                                                                          | 缝迹长度 5mm 未满:4,000sti/min<br>缝迹长度 5mm 以上:3,500sti/min                                                                                          |  |  |  |  |  |
| 2   | 发货时的缝纫速度             | 4,000sti/min                                                                                                    | 3,500sti/min                                                                                                    |  |  |  |  |  |
| 3   | 最大缝迹长度               | 5mm                                                                                                    | 5mm( <b>※</b> )                                                                                                    |  |  |  |  |  |
| 4   | 针棒行程                 | $30.7 \pm 0.5$ mm                                                                                                    | $35\pm0.5$ mm                                                                                                    |  |  |  |  |  |
| 5   | 天枰行程                 | 环天枰 107mm<br>(106~112 mm)                                                                                                    | 环天枰 112mm<br>(108 ~ 115 m m )                                                                                                    |  |  |  |  |  |
| 6   | 使用机针                 | DB×1 (#14) #14 $\sim$ 18                                                                                                    | DP $\times$ 5 (#21) #20 $\sim$ 23                                                                                                    |  |  |  |  |  |
|     |                      | 134 (Nm90) Nm90 $\sim$ Nm110                                                                                                    | $134({ m Nm}130){ m Nm}125\sim{ m Nm}160$                                                                                                    |  |  |  |  |  |
| 7   | 应对丝顺序                | #60 $\sim$ #8(200 $\sim$ 600dtex)                                                                                                    | #30 $\sim$ #8(600 $\sim$ 1200dtex)                                                                                                    |  |  |  |  |  |
| 8   | 压脚上升量                | 手动:5.5mm,膝盖提升:13mm                                                                                                    |                                                                                                    |  |  |  |  |  |
| 9   | 供油                   |                                                                                                    |                                                                                                    |  |  |  |  |  |
| 10  | 潤滑方式                 | 强制供油方式                                                                                                    |                                                                                                    |  |  |  |  |  |
| 11  | 润滑方式                 | JUKI CORPORATION O                                                                                                    | L7(相当于 ISO VG7)<br>MA                                                                                                    |  |  |  |  |  |
|     | <b>四</b> 相刀 <b>八</b> | NEW DEFRIX OIL No.1(相当于 ISO VG7)                                                                                                    |                                                                                                    |  |  |  |  |  |
| 12  | 驱动方式                 |                                                                                                    | 驱动方式                                                                                                    |  |  |  |  |  |
| 13  | 电装                   |                                                                                                    | 体款式                                                                                                    |  |  |  |  |  |
| 14  | 电源开关                 | 三相规格                                                                                                    | /EU 规格                                                                                                    |  |  |  |  |  |
| 15  | 使用电机                 | AC 伺服 F                                                                                                    | 电机 550W                                                                                                    |  |  |  |  |  |
| 16  | 外形尺寸                 | 内部宽度:260mm,<br>机械臂尺寸:432mm×105mm,<br>全长                                                                                                    | 内部高度:130mm<br>工作台尺寸:476mm×178mm<br>603mm                                                                                                    |  |  |  |  |  |
| 17  | 使用温度 / 湿度范围          | 温度:5℃~35℃                                                                                                    | /湿度:35%~85%                                                                                                    |  |  |  |  |  |
| 18  | 头部重量                 | 头部完成                                                                                                    | <b>戊</b> 品 34kg                                                                                                    |  |  |  |  |  |
| 19  | LED 燈(标准装备)          | 可以5阶目                                                                                                    | 没调节亮度                                                                                                    |  |  |  |  |  |
| 20  | 噪音                   | 在电算工作站的等价放出音压等级(L <sub>p</sub> A):<br>A 特性值 81.0 dBA;(包括 K <sub>p</sub> A=2.5<br>dBA);4,000 sti/min 时,按照 ISO<br>10821-C.6.2-ISO 11204 GR2 的规定 | 在电算工作站的等价放出音压等级(L <sub>pA</sub> ):<br>A 特性值 83.0 dBA;(包括 K <sub>pA</sub> =2.5<br>dBA);4,000 sti/min 时,按照 ISO<br>10821-C.6.2-ISO 11204 GR2 的规定 |  |  |  |  |  |

(注意)根据缝纫条件不同,缝纫速度有差异。

※通过组装进入选配件的输送刻度盘(22971402)和针板(23645807)可以形成最大 7mm 的缝迹长度。

## 2. 电气箱的规格

| 电源电压   | 単相 220 ~ 240V | 三相 200 ~ 240V 単相 100 ~ 120V |  |  |  |  |
|--------|---------------|-----------------------------|--|--|--|--|
| 频率     | 50Hz/60Hz     |                             |  |  |  |  |
| 使用温度范围 | 温度 0 ~        | 35℃ 湿度 90% 以下               |  |  |  |  |
| 电力     |               | 210VA                       |  |  |  |  |

## 11. 安装

1. 缝纫机的安装

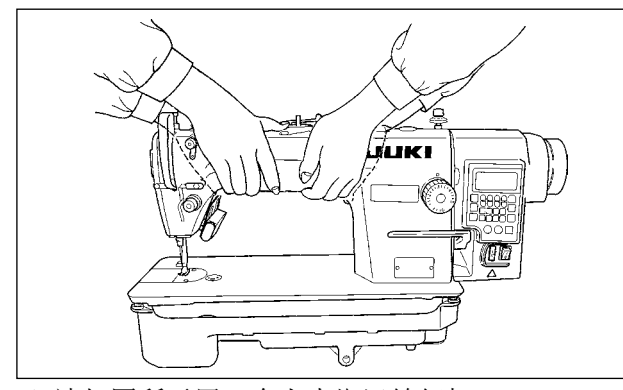

1) 请如图所示用 2 个人来搬运缝纫机。

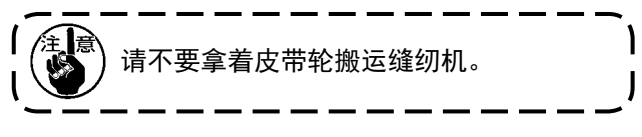

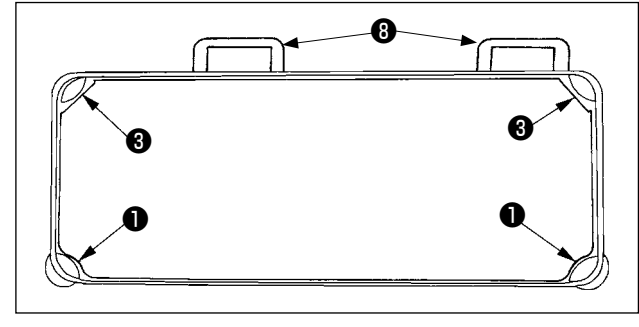

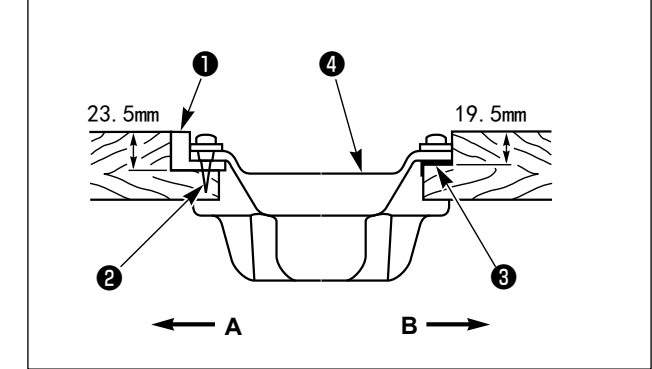

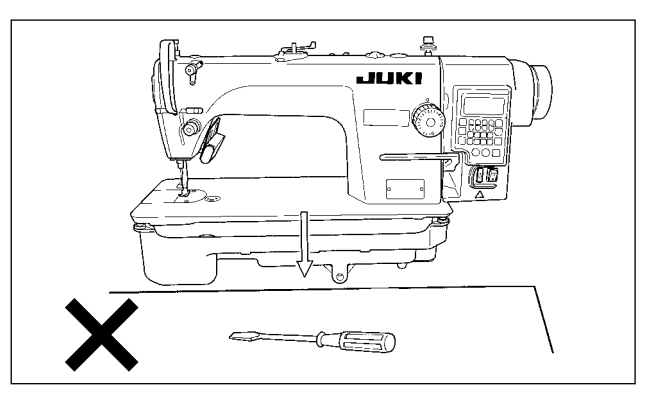

- 2) 在设置缝纫机的地方,请不要放螺丝刀等突起物。
- 3)请把油槽支撑到机台槽沟的四个角上。把橡胶铰链座③安装到机台,然后用钉子固定到机台上。

 4)前侧A的2处,请用钉②把机头支撑橡胶垫●钉 到机台切槽部分,铰链侧B的2处,请用橡胶 系列粘合剂固定机头缓冲垫③,然后再放上机油 槽④。

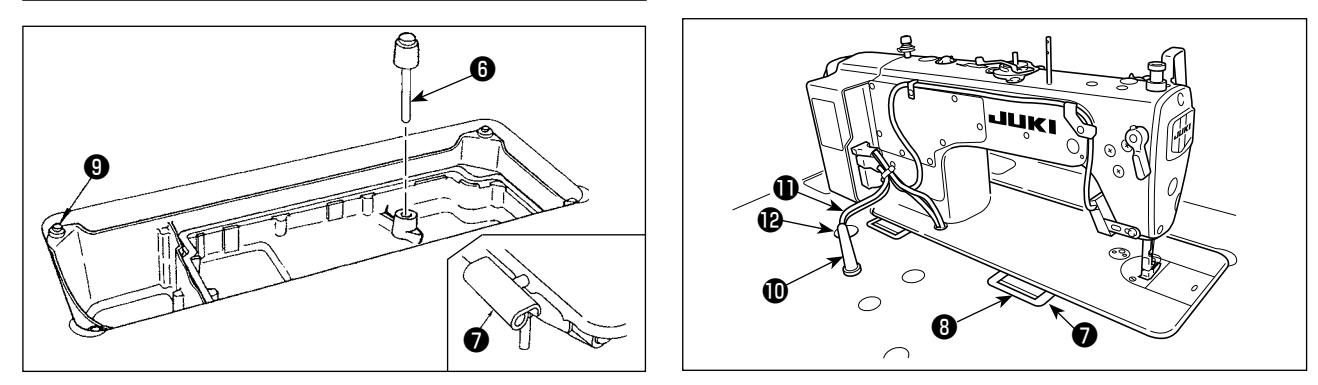

- 5) 请插入膝动提升押杆(6)。把铰链(7)放到机台的孔上,对准台板橡胶支座(8),把头部放到四角的机头胶 垫(9)上。
- 6)请把机头支撑杆①牢牢地安装到机台上。※对于机头支撑杆,请一定使用本产品附属的零部件。
- 7)请把电气箱的电缆①从电缆线引出孔②穿过,然后再从缝纫机机台的背面引出来。

## 2. 踏板传感器的安装

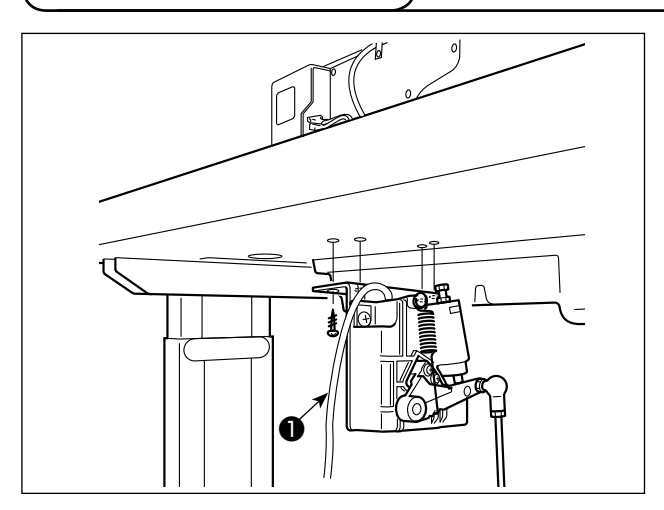

 1)用附属的安装螺丝●,把踏板传感器安装到机 台上。

另外,请把踏板传感器安装位置安装到连接杆 垂直于机台的位置。

 把踏板传感器安装到机台之后,请把缝纫机机 头安装到机台上。

#### 3. 电源开关的组装

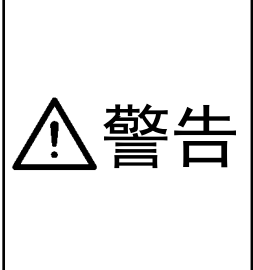

- 为了防止突然的起动造成人身损伤,请关闭电源,拔下电源插头,经过5分钟以上之后再进 行操作。
- 因为误动作或规格不同会造成机器的损坏,所以请一定把对应的所有插头插入规定的位置。(如 果错误地插入到规定以外的连接器的话,不仅损坏装置,而且还有突然动作的危险。)
- 为了防止误动作造成的人身事故,请一定使用带锁定的连接器,并将其锁定。
- 电缆线连接完了之前,请不要插电源插头。
- 固定电缆线时,请不要强硬弯曲电缆也不要用 U 形钉得过紧。
- 关于各装置使用方法的详细内容,请仔细阅读装置附属的使用说明书后进行安装。

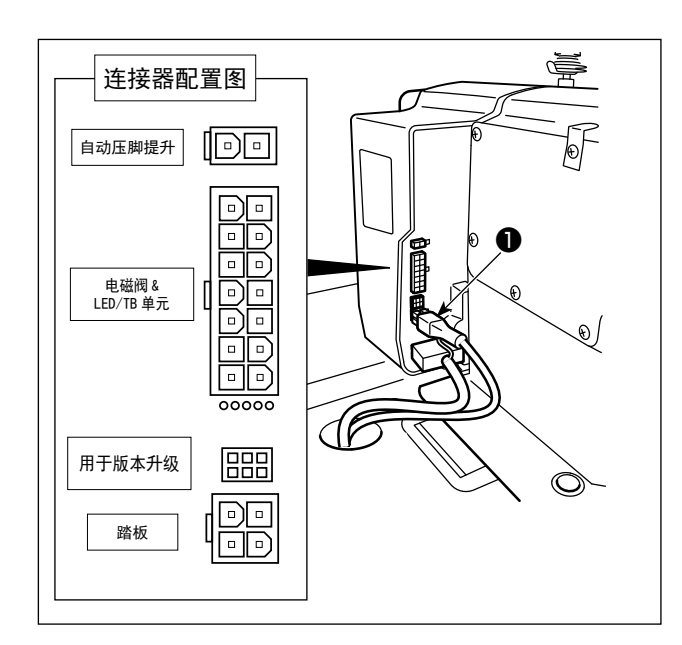

注意 请不要把电源插头插进电源座。 请确认电源开关是否为 OFF。

1)请把踏板传感器电缆●连接到电气箱里。
 另外,各电缆连接处请参照连接器配置图。

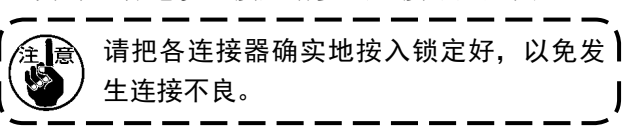

3)请用订书钉④将踏板传感器电缆①与 AC 输入电缆②固定。

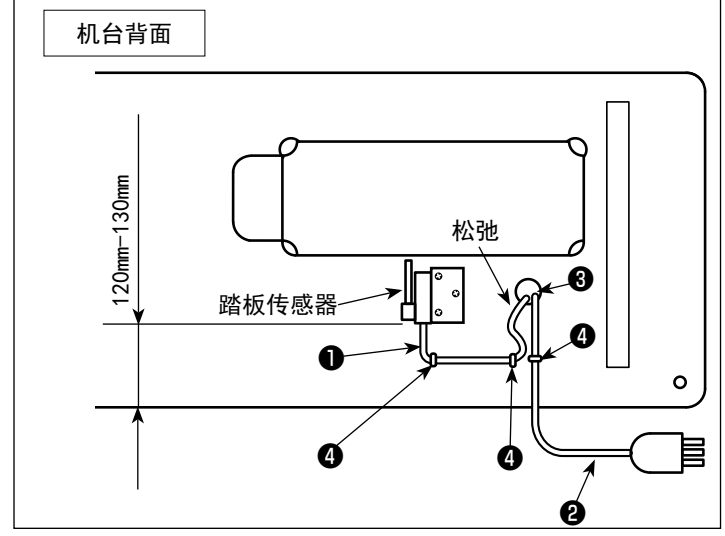

注意 关于踏板传感器的左右位置,请进 行固定,让连接棒处于笔直的位置。

### 4. 电源插头的安装方法

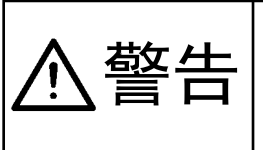

1. 地线(绿 / 黄)一定安装到指定部位(接地侧)。

2. 请注意不要让各个端子互相接触。

- 3. 在关闭电源开关安全罩时,请注意不要让其夹到电线。
- 4. 关于连接的电线的颜色,两侧自上而下都是白色、黑色和红色。请在确认后,用螺丝固定。

#### (1) 三相 200 ~ 240V 规格

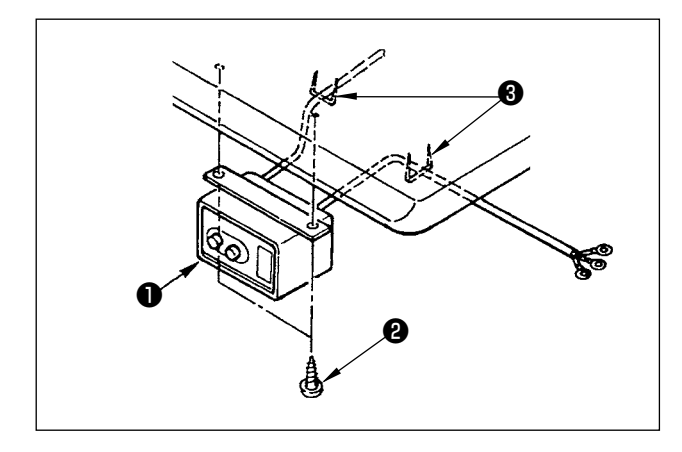

1)电源开关的安装
 请把电源开关①用木螺丝②固定到机台下面。
 请根据使用状态,用附属的卡扣③固定好电缆
 线。

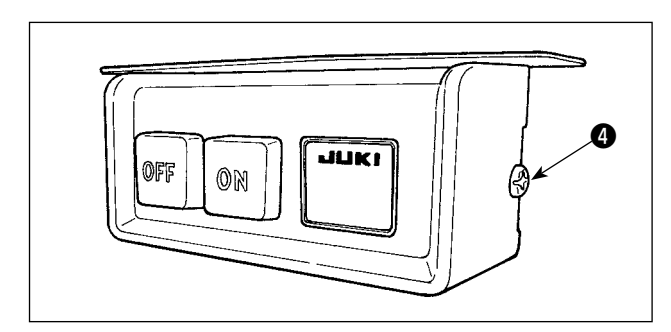

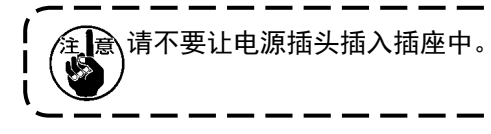

 新下电源开关安全罩侧面的螺丝④,打开电源开 关安全罩。

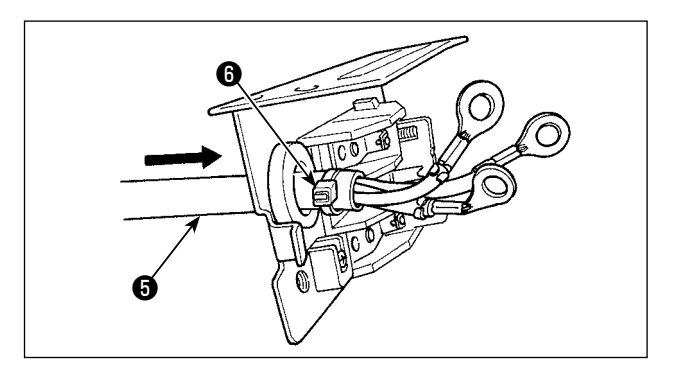

3)从电源开关的背面,让 AC 输入电线 5通过。用电线束线带 6 将电线捆扎固定。

4)在指定位置上拧紧螺丝,牢牢固定 AC 输入电线的端子。

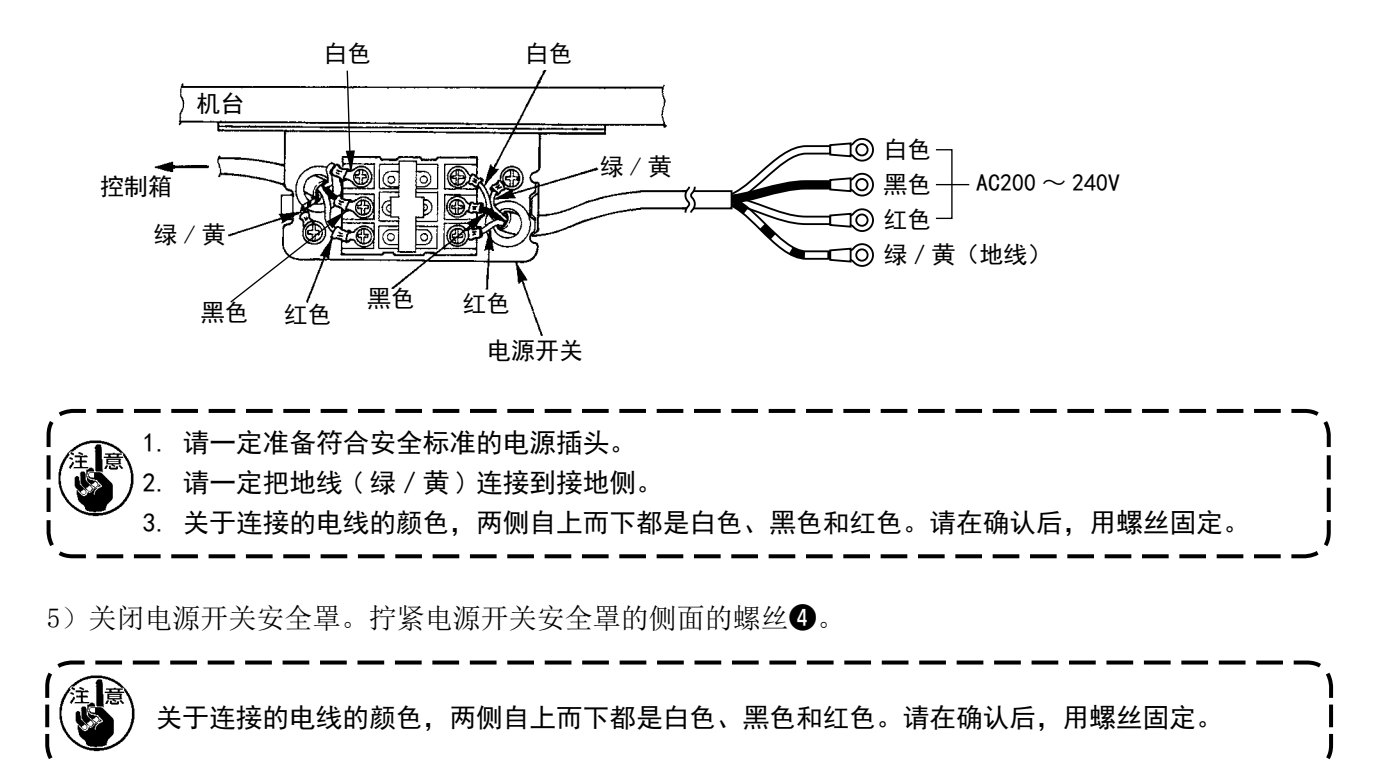

(2) 単相 220 ~ 240V 规格

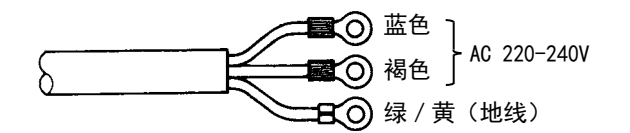

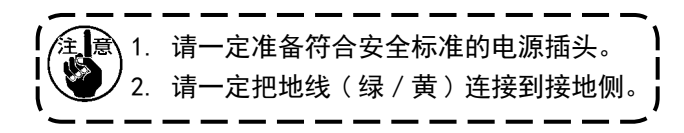

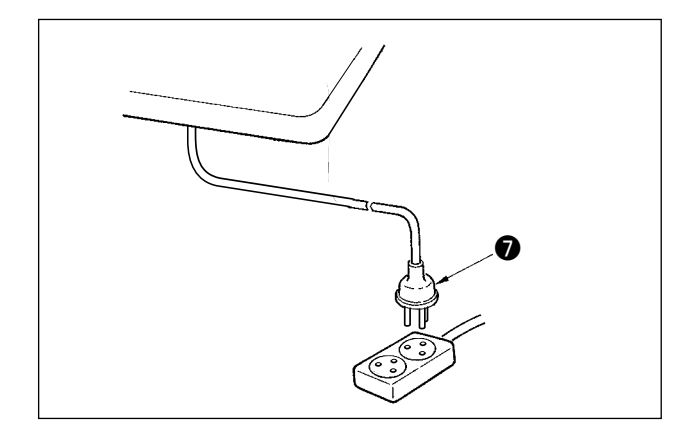

请先确认电源开关是否关闭(OFF),然后插把的电源插头⑦进电源插座。

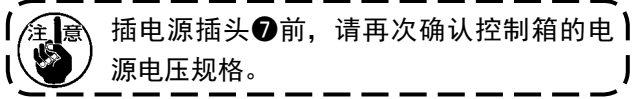

※出口地区不同则电源插头⑦的形状亦不同。

5. 连结杆的安装方法

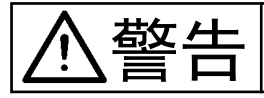

为了防止意外的起动发生人身事故,请关掉电源5分钟以后再进行操作。

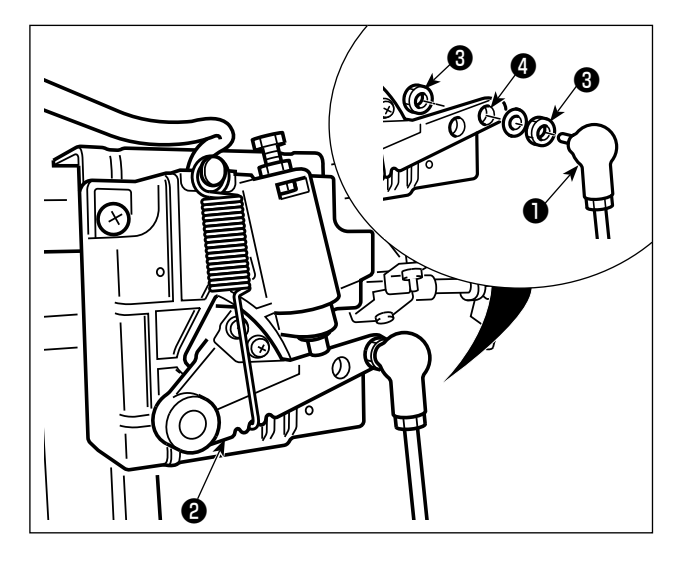

连结杆❶用螺母❸固定到踏板拨杆❷的安装孔❹。

#### 6. 底线卷绕方法

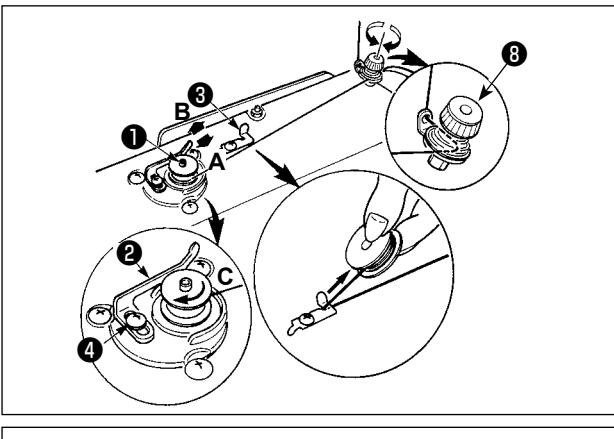

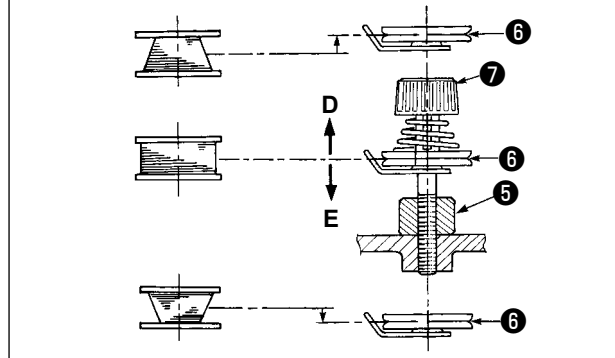

- 1) 把梭心推到卷线轴❶的最里面。
- 2)把线架右侧的卷线如图所示穿线,并把线端向右缠绕数圈。
  (铝旋梭时,把线端向右缠绕后,再把线张力盘过来的线向左缠绕数圈后,就容易绕线了。)3) 把卷线杆②推到A方向,转动缝纫机。梭心向 C方向转动,线卷绕到梭心上。卷绕结束后卷 线轴①自动停止。
- 4) 取下梭心,用切线保持板③切断机线。
- 5)调整底线卷线量时,请拧松固定螺丝④,把卷 线杆❷移动到C方向或B方向,然后再拧紧固 定螺丝④。

A方向:变少

B方向:变多

- 6)如果底线不能均匀地卷绕到梭芯时,请卸下飞 轮,拧松螺母⑤,调整卷线张力器⑧的高度。
  - 梭芯的中心和线张力盘 ⑥ 的中心高度一样时为 标准位置。
  - · 梭芯下部卷绕得多时,请把线张力盘⑥的位置
     向 D 方向调整,而梭芯上部卷绕得多时,请把
     线张力盘⑥的位置向 E 方向调整。

调整后,请拧紧螺母6。

7)调整底线卷绕张力时,请转动线张力螺母♥进行调整。

 7. 膝动提升高度的调整

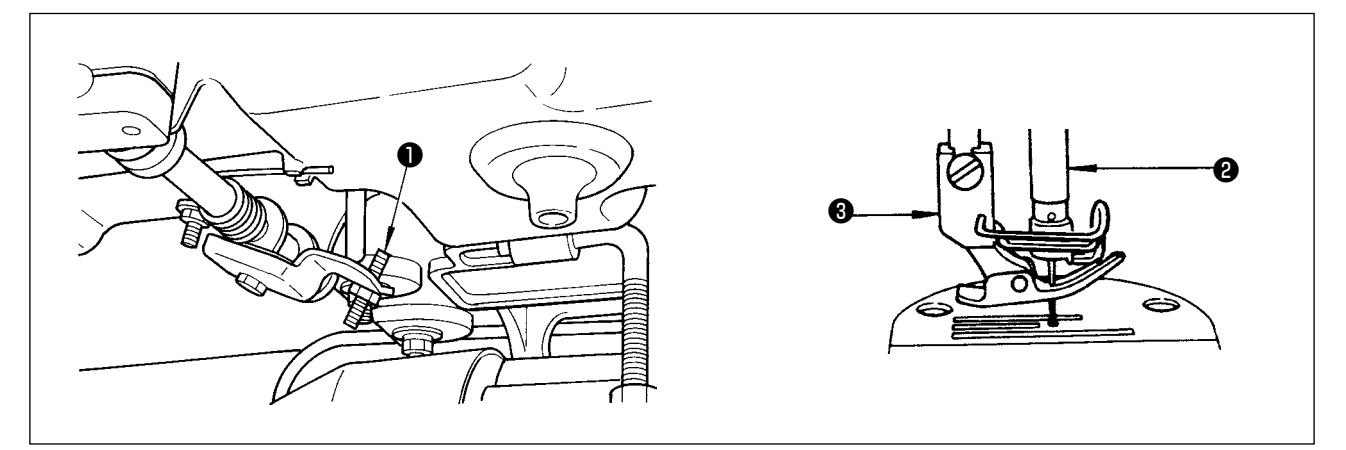

1) 膝动提升的压脚标准高度为 10mm 。

2) 调整膝动提升调整螺丝❶可以把压脚高度最大调整到 13mm。

3) 压脚提升到 10mm 以上时,请注意针杆2的前端下降到最底下时,不能碰到压脚3)。

### 8. 线架装置的安装

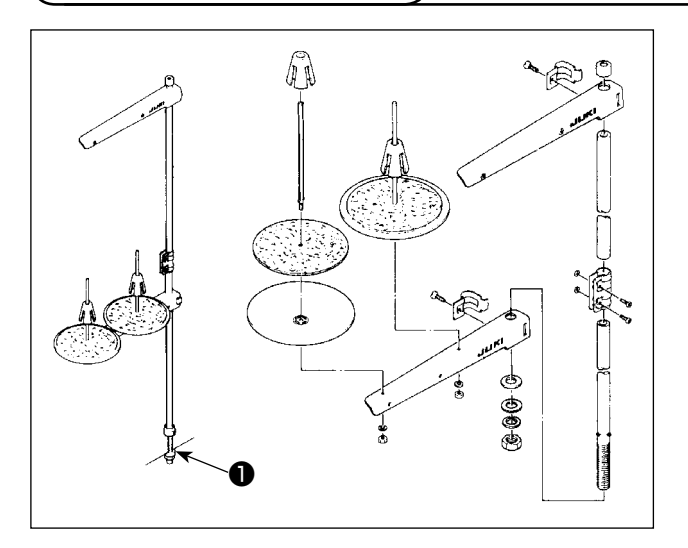

- 1) 如图所示那样把线架安装到机台孔上。
- 2) 请拧紧螺母❶。

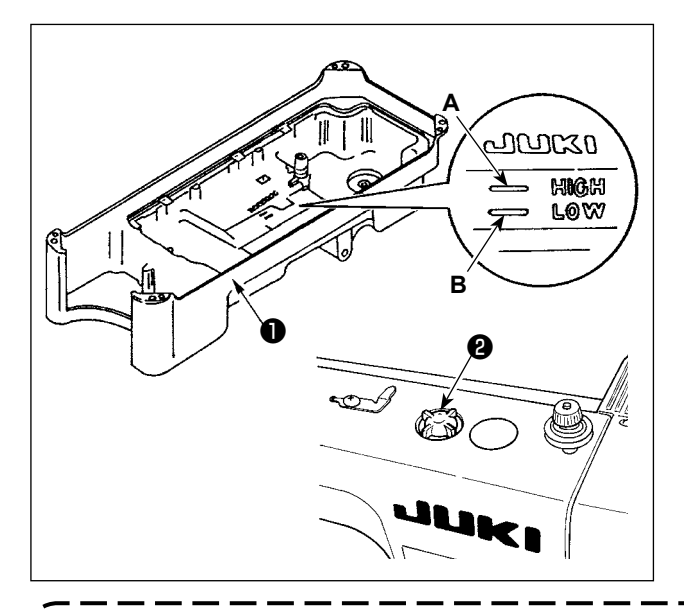

- 1)运转缝纫机之前,请把JUKI MACHINE OIL #7 机油倒进油槽❶里,一直加到 HIGH标记A的位置。
- 2)请在油面下降到LOW标记B之前补充机油。
- 加油后运转缝纫机,如果润滑正常时,可以通 过油窗2看到油的流动。
- 4)油流动量的多少,与油量的多少无关。

- 1. 新缝纫机或较长时间没有使用的缝纫机时,请进行 2000st i /min 以下的磨合运转之后再使用。
- 2. 请购买 JUKI NEW DEFRIX OIL No.1(货号:MDFRX1600C0)机油或 JUKI MACHINE OIL #7(货号:MML007600CA)机油。
- 3. 请一定用油壶加入清洁的机油。
- 如果油面下降到LOW标记以下,有可能发生加油不稳定的情况,因此请在油面下降到LOW标记 之前进行加油。

#### 10. 油量(油迹)的确认方法

#### (1) 旋梭油量确认

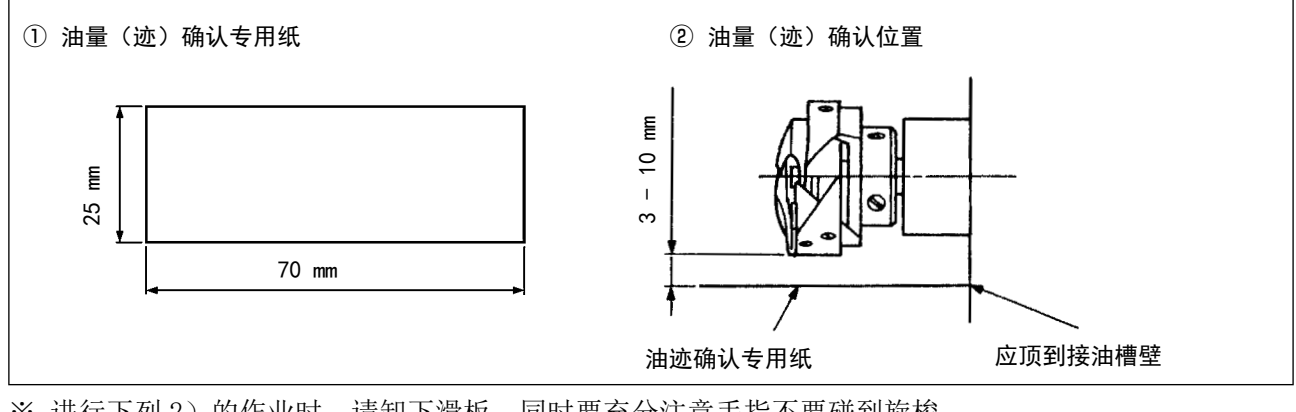

※ 进行下列 2) 的作业时,请卸下滑板,同时要充分注意手指不要碰到旋梭。

- 1)冷机头时,请进行3分钟左右的空运转。(适当的断续运转)
- 2)油量(迹)确认专用纸在缝纫机转动后的状态下插进去。
- 3) 请确认油量的油面高度应在 HIGH 和 LOW 的范围之内。

4)确认油量(迹)所需要的时间为5秒钟。(应看着表)

#### (2) 旋梭油量(迹) 调整

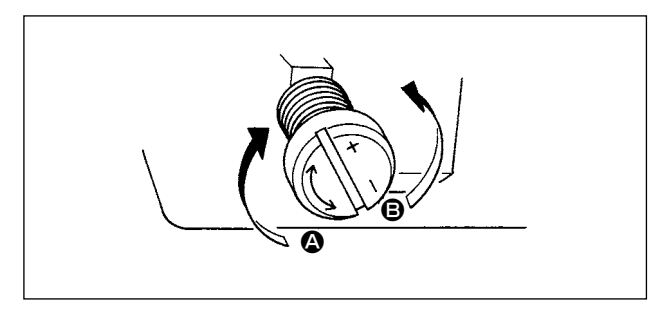

- 1)把下轴前端金属部件上的油量调详螺丝向+的 方向(▲方向)转动,油量(迹)变多,向 的方向(●方向)转动,油量(迹)变少。
- 2)油量调详螺丝调整后的油迹,应空运转 30 秒钟 左右进行油量(迹)的确认。

#### (3) 旋梭油量(油迹)适合标样

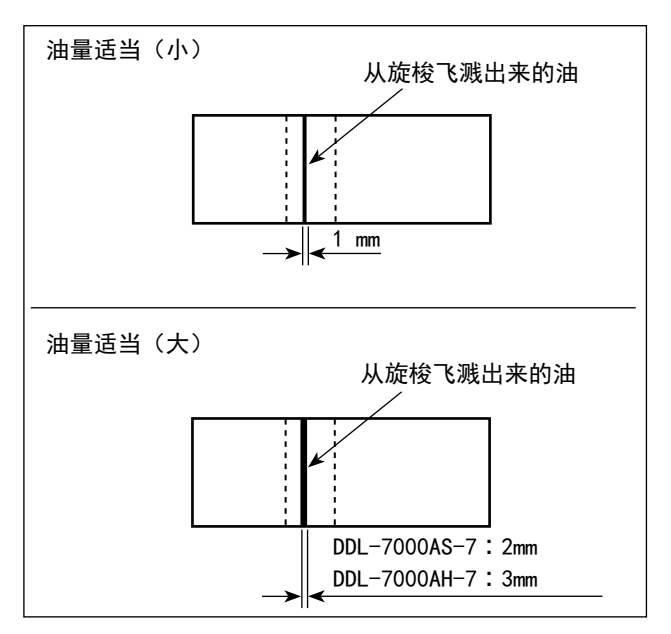

#### (4) 面部油量确认

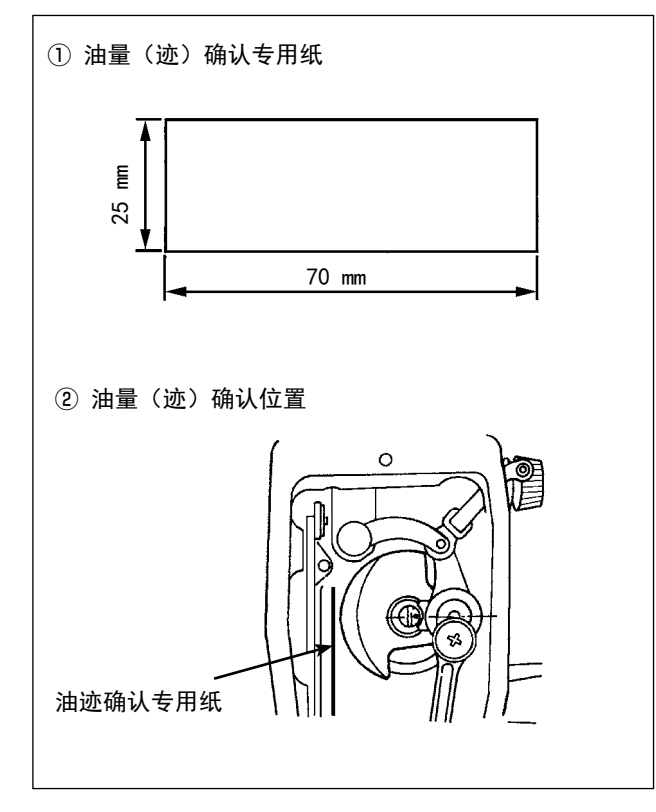

- 图示表示油量(油迹)适量的状态。虽然根据 缝制工序的需要有可能要进行必要的调整,但 是请注意不要过度地增减油量。(油量过少时, 会烧坏旋梭(发热)。油量过多时,会脏污缝制 品。)
- 2)油量(油迹)应确认3次(3张)均无变化。

- ※ 进行下列 2)的作业时,请卸下面板,同时要充 分注意手指不要碰到挑线杆。
- 冷机头时,请进行3分钟左右的空运转。(适当的断续运转)
- 2)油量(迹)确认专用纸在缝纫机转动后的状态 下插进去。
- 3) 请确认油量的油面高度应在 HIGH 和 LOW 的范围 之内。
- 4)确认油量(迹)所需要的时间为10秒钟。(请 用手表来计测时间。)

#### (5)面部油量的调整

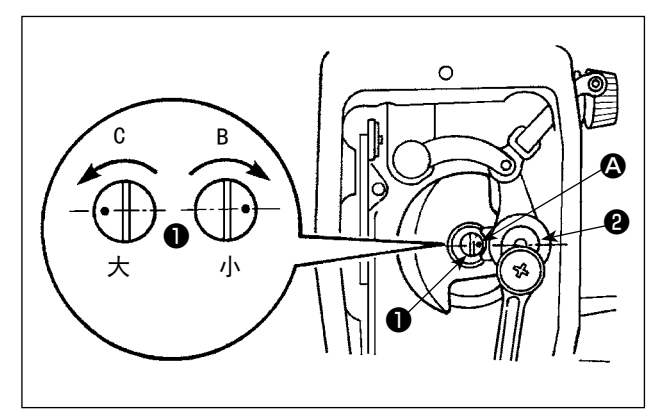

- 调整挑线杆和针杆曲轴部②的油量时,转动油 量调整销①进行调整。
- 3) 调整销刻点 △ 从图的位置向 
   方向转动,转
   动到接近针杆曲皈②时,油量最小。
- 3)从图上所示的位置向 方向转动,当转到与针 杆曲柄的正对面的位置时,油量为最大。

#### (6) 面部油量(油迹)适合标样

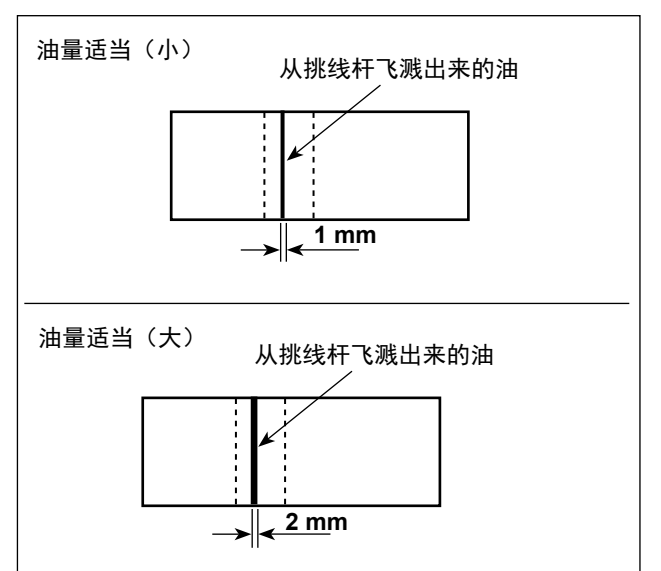

- 图示表示油量(油迹)适量的状态。虽然根据 缝制工序的需要有可能要进行必要的调整,但 是请注意不要过度地增减油量。(油量过少时, 会烧坏旋梭(发热)。油量过多时,会脏污缝制 品。)
- 2)油量(油迹)应确认3次(3张)均无变化。

11. 机针的安装 **入 敬止** 

为了防止缝纫机突然的起动造成人身的伤害,请关闭电源之后再进行操作。

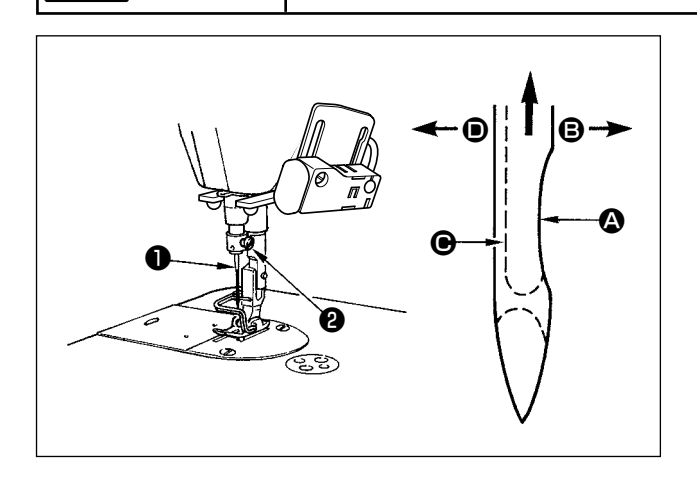

请使用各规格指定使用的缝纫机机针。同时,还请 根据使用的缝纫机线的粗细以及布料的种类,选择 使用适当的缝纫机机针。

- 1) 转动飞轮,把针杆升到最高处。
- 2) 拧松机针固定螺丝②,手拿机针把机针❶凹部△ 横向转到 ③ 的方向。
- 3) 把机针插到针杆孔的深处。
- 4) 拧紧机针固定螺丝2。
- 5)确认针的长孔 在左横向 的方向。

使用聚酯长丝机线时,如果机针凹部朝向面前倾向的话,容易发生线环不稳定或断线的现象。使用 这类机线时,请把机针稍稍向后倾斜安装,就可以有效地防止这些现象。

### 12. 旋梭的放入方法

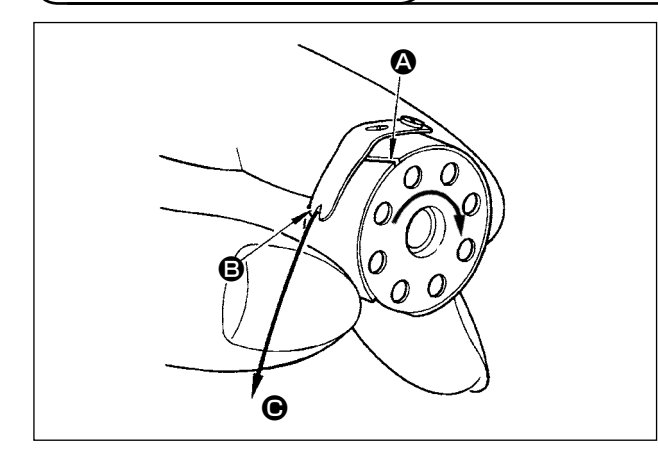

- 1)把线穿过梭壳的穿线口 🗛, 然后把线往 🕒 方向
  - 拉,从线张力弹簧下面的穿线口 B 拉出来。
- 2) 拉底线,确认梭心是否按箭头方向转动。

13. 缝距长度的调节

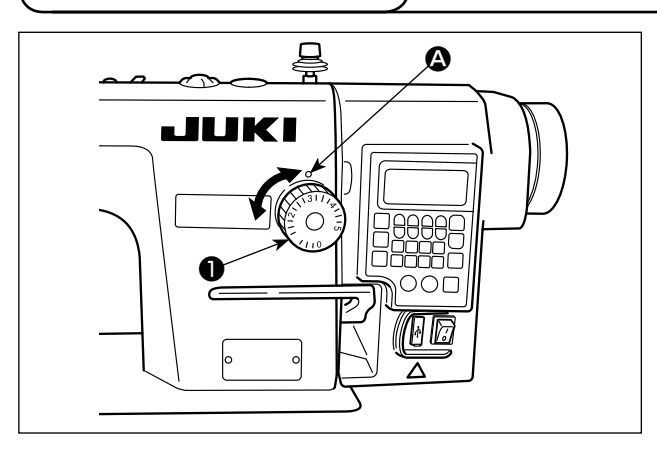

- \* 刻度盘的数字为mm。1)沿箭头方向转动送部调
- 沿箭头方向转动送部调节刻度盘●,并把希望 的数字对准机臂的刻点 ▲。

14. 压脚压力的调节

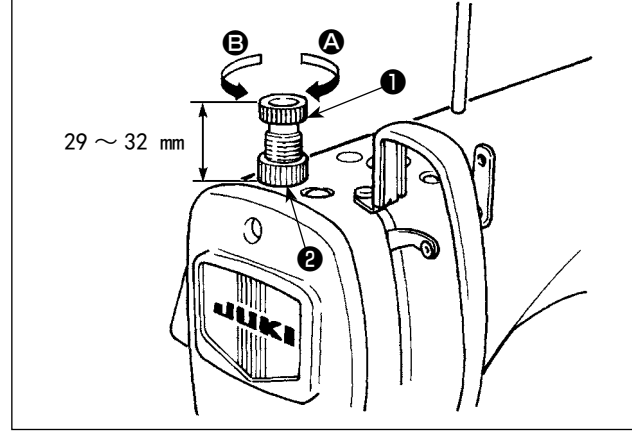

- 扩松螺母②,把压脚调节弹簧①向右 ◎ 方向转, 压力变强。
- 2) 向左 B 方向转,压力变弱。
- 3)调节后,拧紧螺母2。

压脚调整螺丝高度的标准值是 29 ~ 32mm。

15. 关于压脚提升

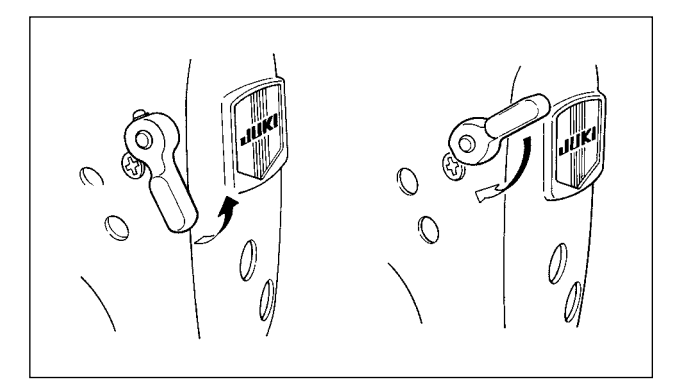

- 1) 向上扳动拨杆,压脚上升。
- 2) 向下扳动拨杆,压脚下降。

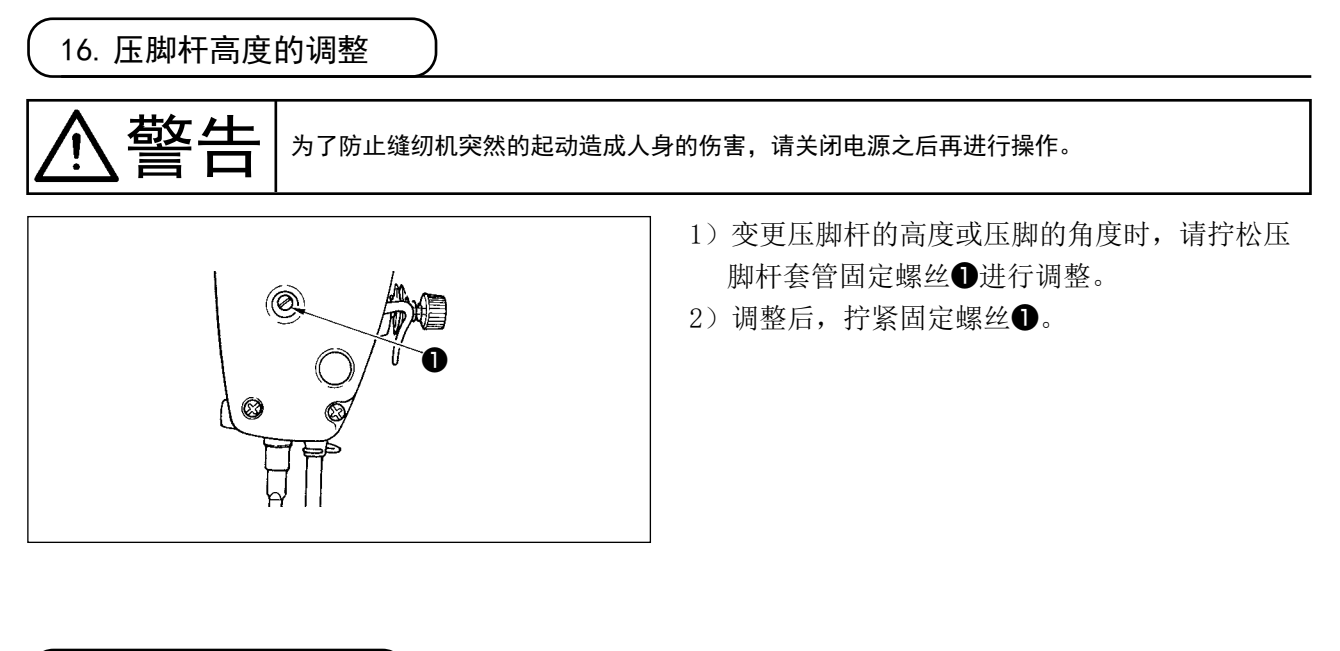

17. 上线的穿线方法

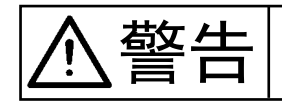

为了防止缝纫机突然的起动造成人身的伤害,请关闭电源之后再进行操作。

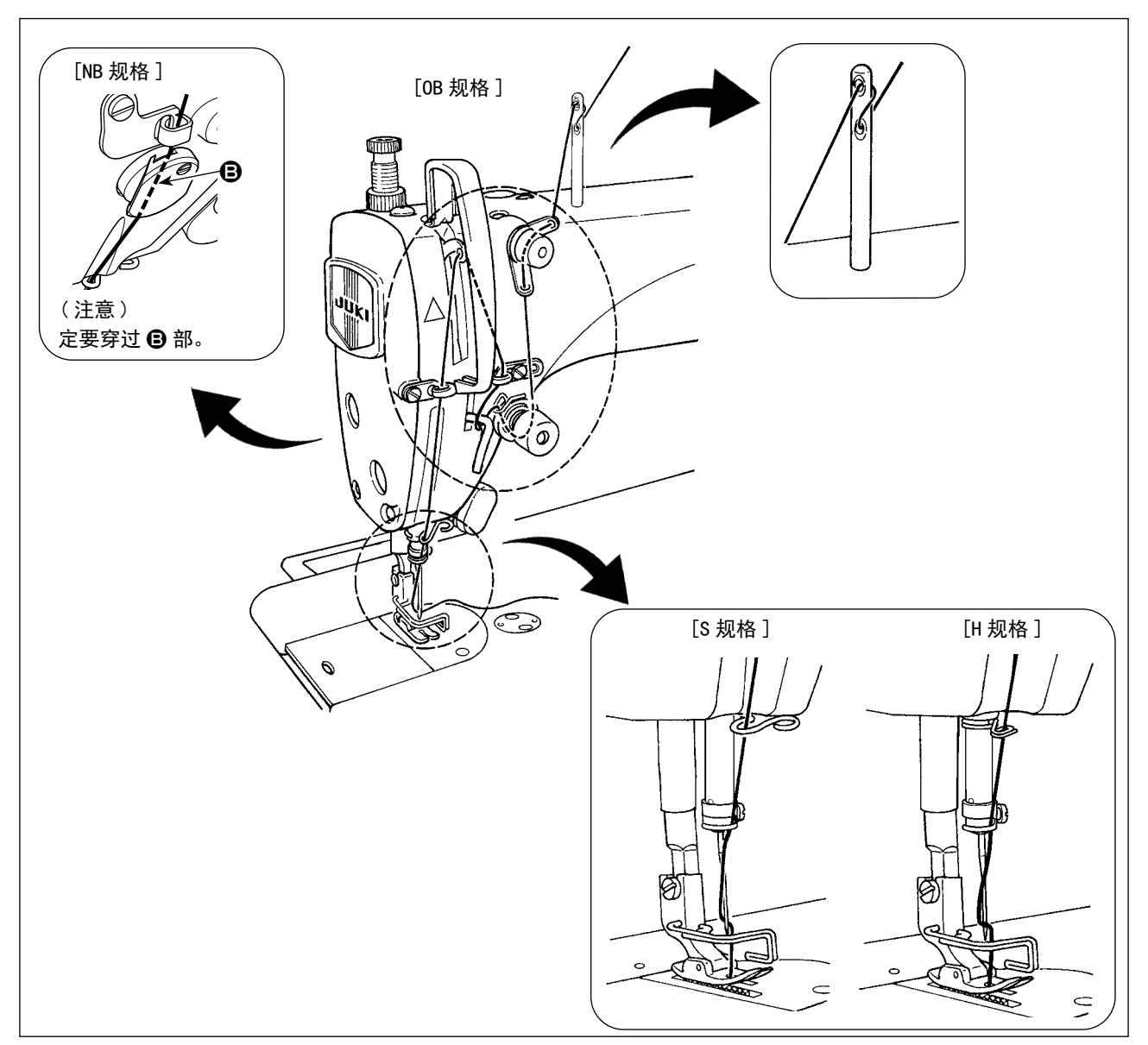

### 18. 线张力器

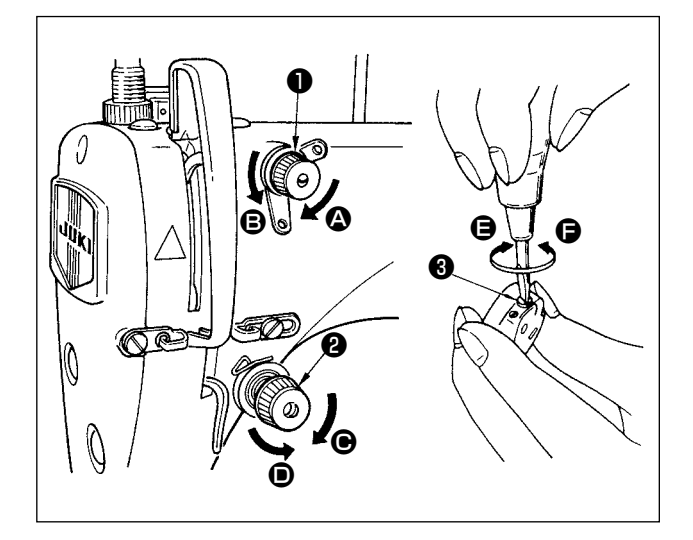

(1) 上线张力的调整

- 2) 向左 B 的方向转动之后,残留的线变长。
- 把第二线张力器螺母2向右 G的方向转动之后, 上线张力变强。
- 4) 向左 的方向转动之后,则变弱。
- (2) 底线张力的调整
- 2) 如果向左 🕞 的方向转动,则底线变弱。

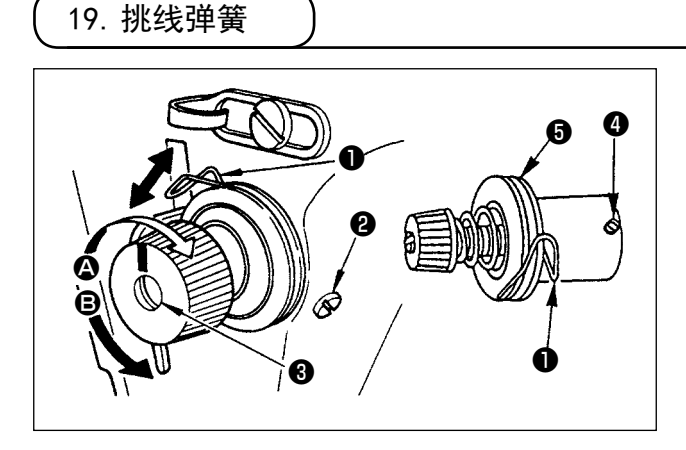

- (1) 挑线弹簧❶的行程量调整
- 1) 拧松线张力台的固定螺丝2。
- 2)向右 🛆 的方向转动线张力杆3,则行程量变大。
- 3) 向左 B 的方向转动,则行程量变小。
- (2) 挑线弹簧❶的压力调整
- 1) 拧松固定螺丝2, 卸下线张力杆5。
- 2) 拧松线张力杆固定螺丝④进行调整。
- 3) 向右 \Lambda 的方向转动线张力杆 🕄 则压力变强。
- 4) 向左 B 的方向转动压力则压力变弱。

20. 挑线杆挑线量的调整

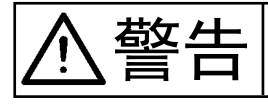

为了防止缝纫机突然的起动造成人身的伤害,请关闭电源之后再进行操作。

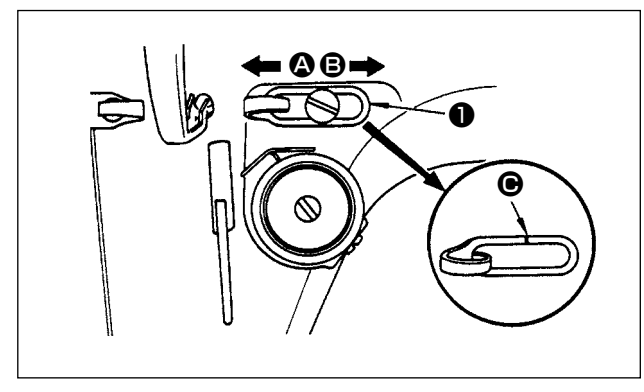

- 4) 缝制厚料时,向左 的方向移动线导向器●, 则挑线量变多。
- 2)缝制薄料时,向右 B的方向移动线导向器●,则挑线量变少。
- 3)线导向器●在刻线 对准螺丝的中心时是标准 位置。

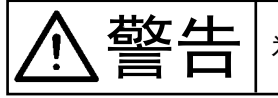

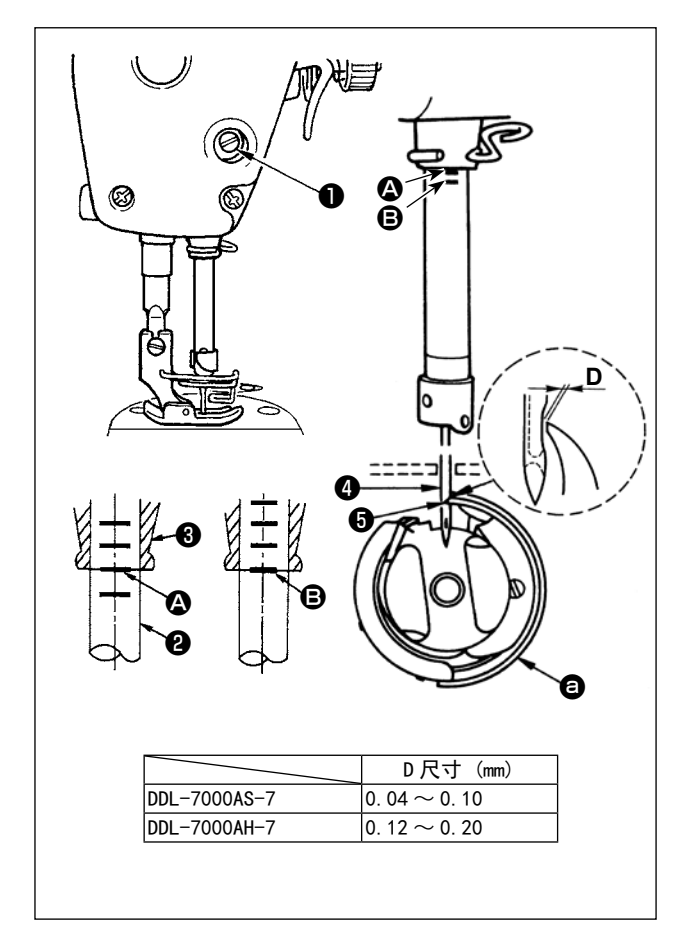

请按如下方法调整机针和旋梭。

 1)转动飞轮,让针杆降到最下点,然后拧松针杆 套管固定螺丝●。

(决定针杆高度)

 2)把针杆②的刻线 ③ 对准针杆下铁块③的下端, 然后拧紧针杆套管固定螺丝❶。

#### (决定旋梭 🛛 的安装位置)

- 3) 拧松 3 根旋梭固定螺丝,转动飞轮在针杆22上 升的方向,把刻线 B 对准针杆下铁块30的下端。
- 4)在此状态下,让旋梭尖⑤对准机针④的中心, 把机针与旋梭的间隙调整为0.04~0.1 mm(大 致),然后拧紧螺丝。

注意 间隙过小的话,会损伤旋梭尖。间隙过大 的话,会跳针。

22. 送布牙的高度

於警告 为了防止缝纫机突然的起动造成人身的伤害,请关闭电源之后再进行操作。

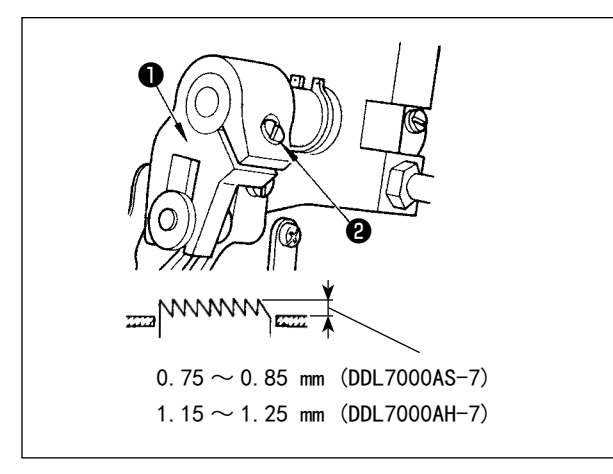

调整送布牙的高度时

- ① 拧松上送布双叉①的紧固螺丝②。
- 2 上下移动送布台进行调整。
- ③ 拧紧固定螺丝2。

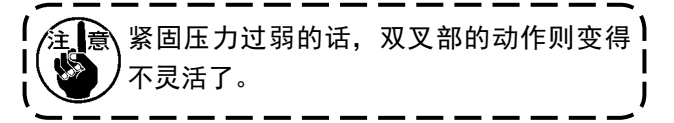

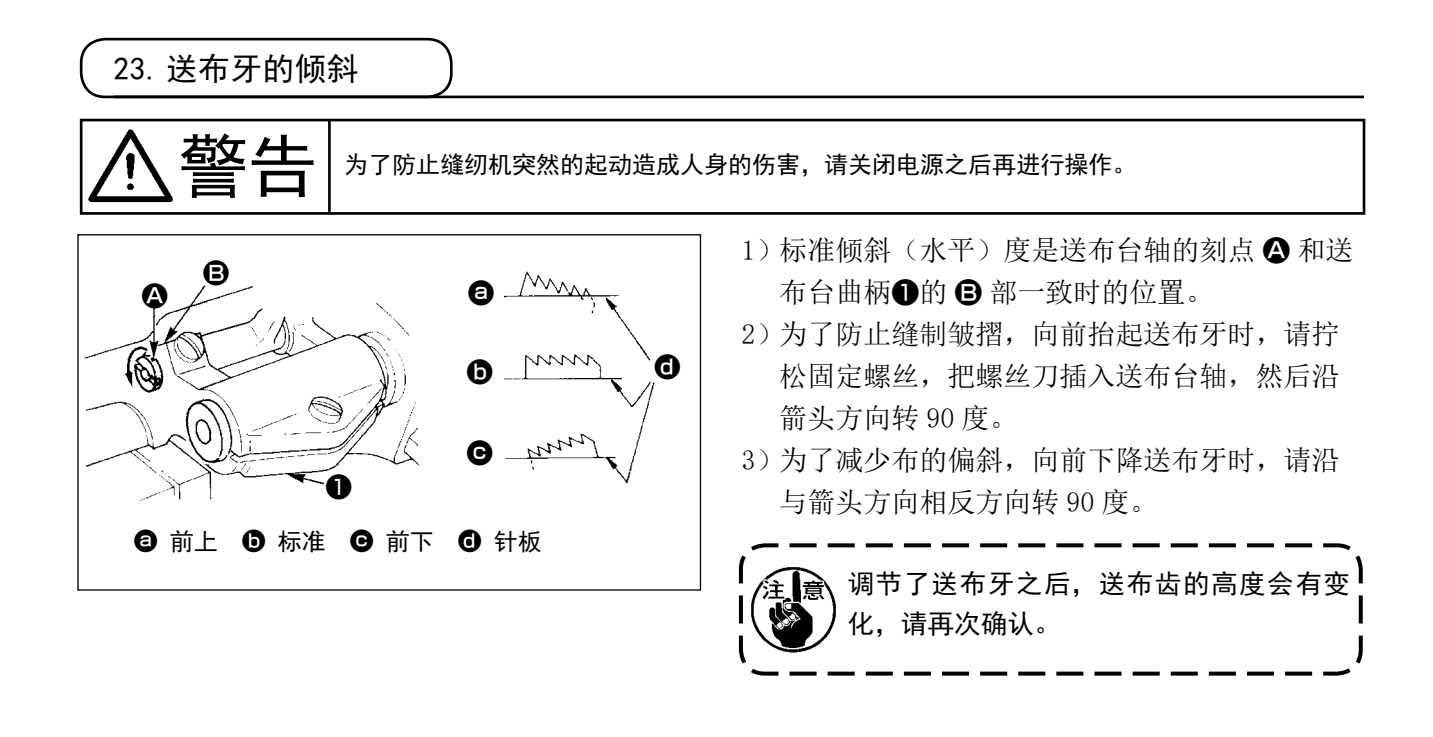

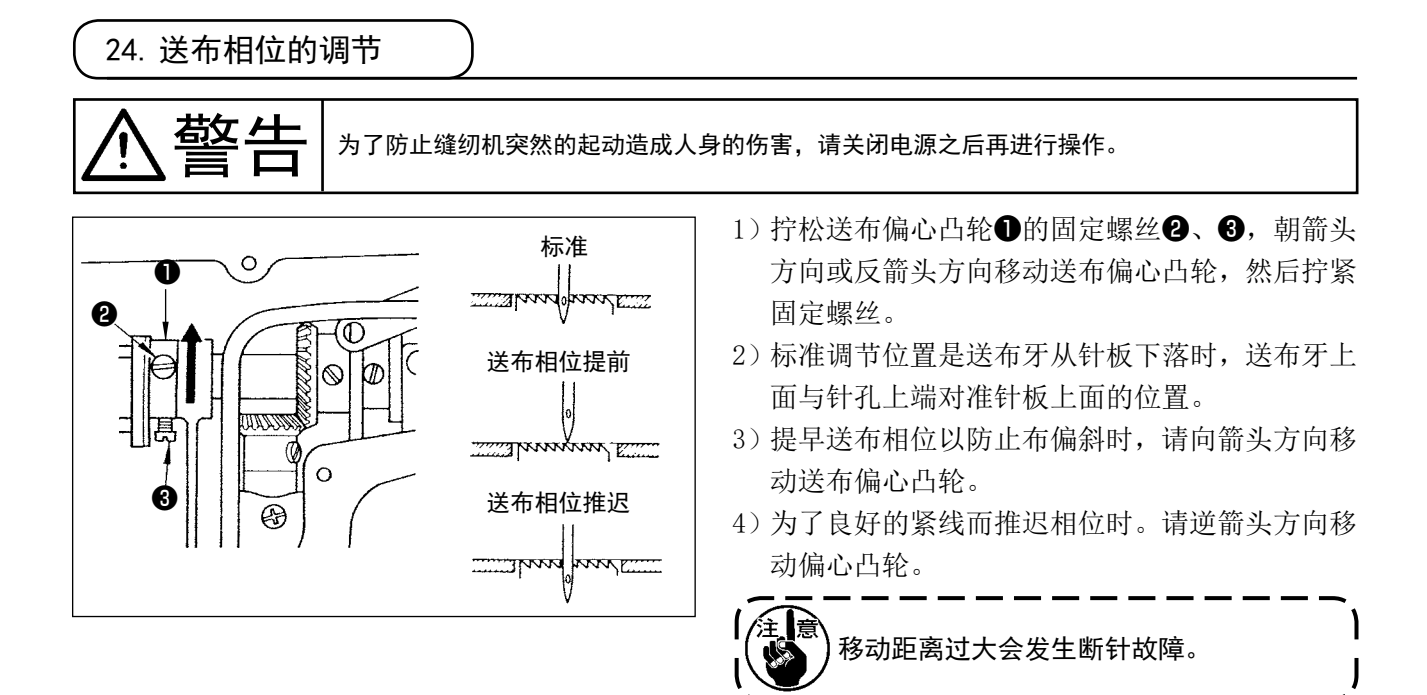

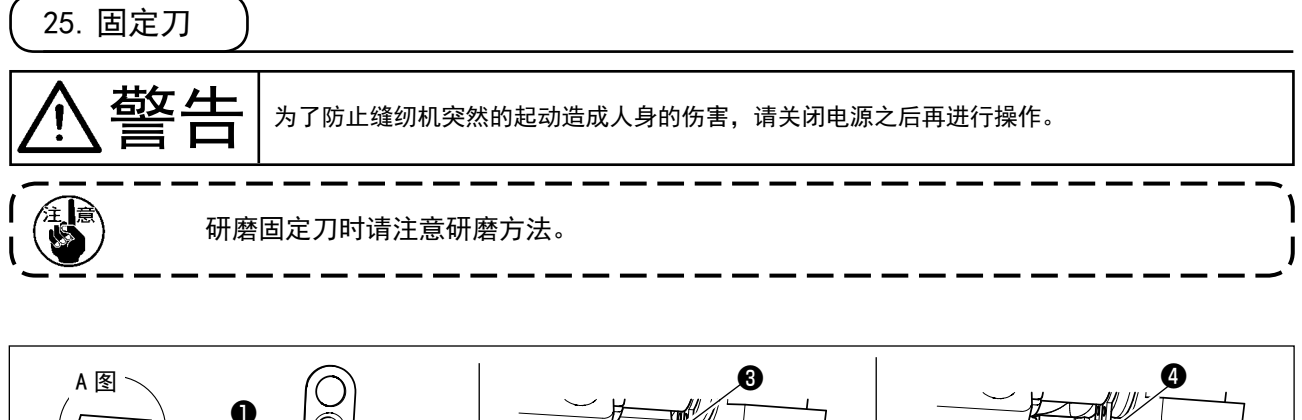

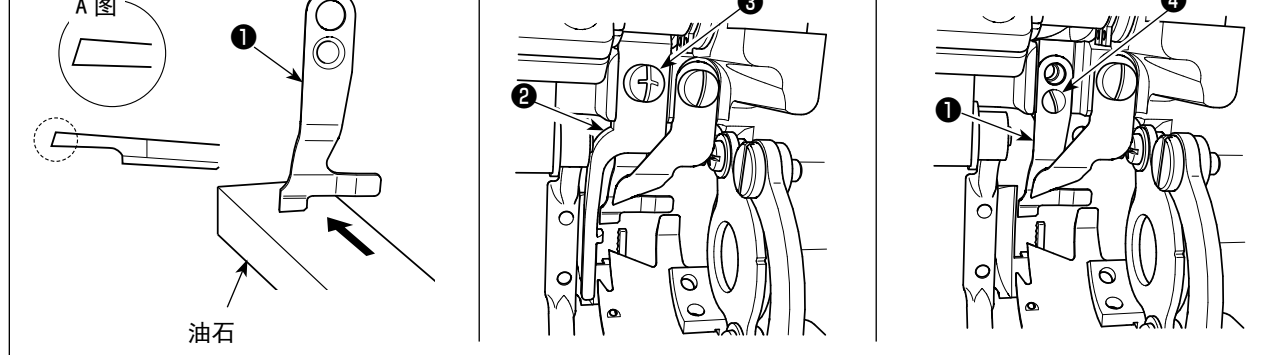

切线效果变得不好后,请如A图所示那样重新研磨固定刀❶,然后再正确地安装好。

- 1) 拧松中旋梭压脚2的固定螺丝3, 卸下中旋梭压脚。
- 2) 拧松固定螺丝④, 卸下固定刀●。
- 3) 安装固定刀①时,请按相反的顺序进行操作。

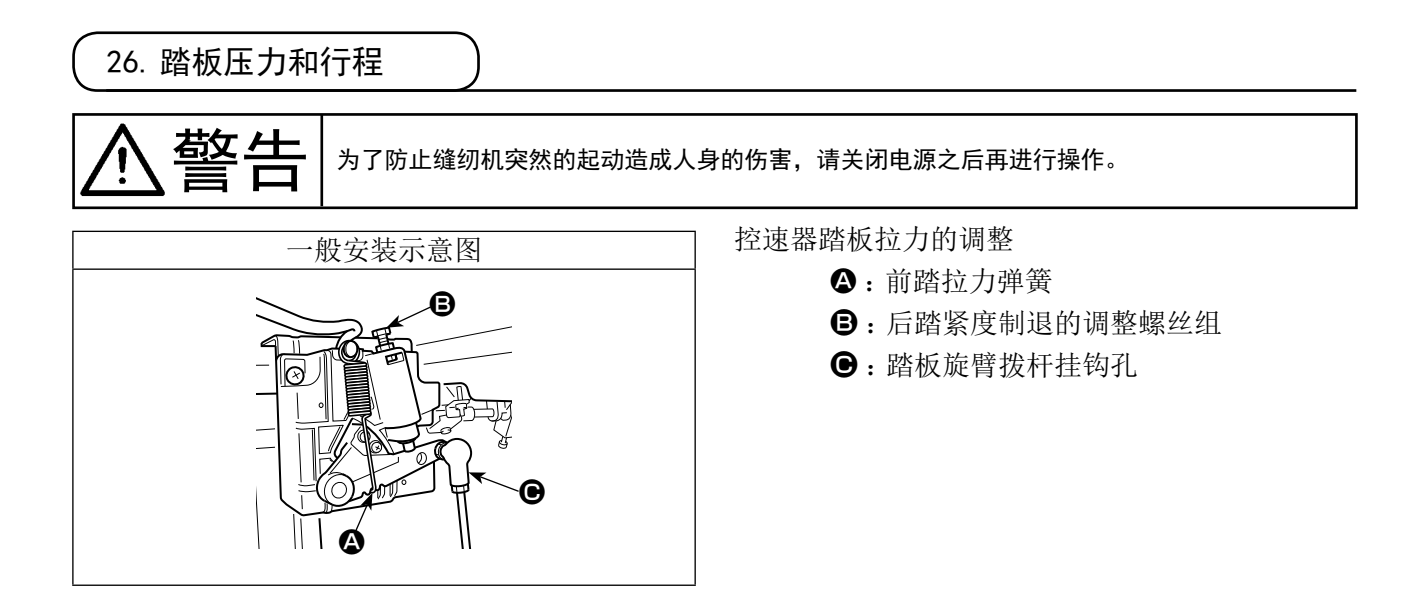

27. 踏板的调整

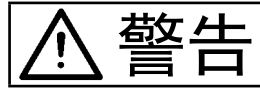

为了防止突然起动造成人身事故,请关掉电源,确认马达确实停止转动后再进行操作。

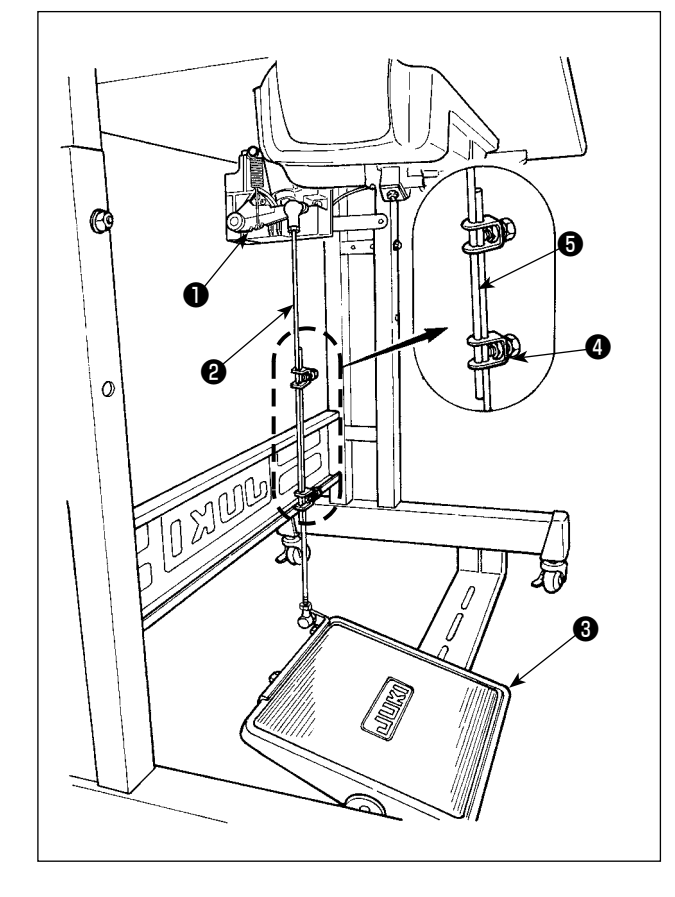

- (1) 连接杆的安装
- 1)向箭头方向移动踏板调节板③,让马达控制杆
   ①和连接杆②成一直线。
- (2) 踏板的角度
- 1)调节连接杆2的长度即可以改变踏板的角度。
- 2) 拧松调节螺丝④,移动连接杆⑤进行调节。

28. 关于飞轮的刻点

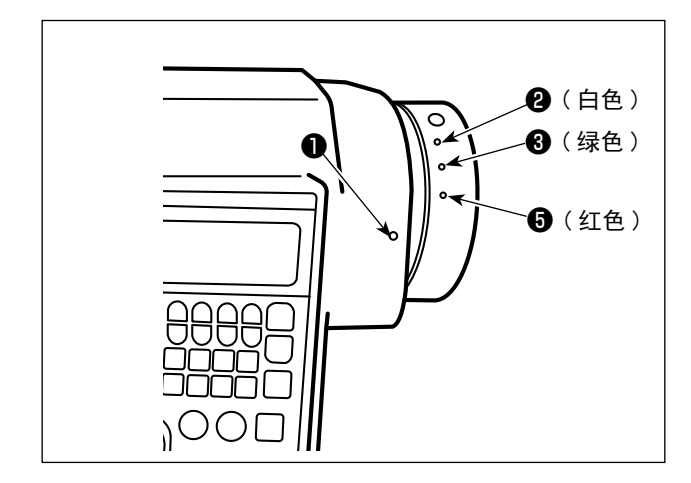

针棒上停止位置为安全罩刻度❶和飞轮的白色 刻度2一致的位置。 切丝凸轮的时机为安全罩的刻度❶和飞轮 的绿色刻度3一致的位置。

## 111. 关于操作方法

1. 缝纫机的操作方法

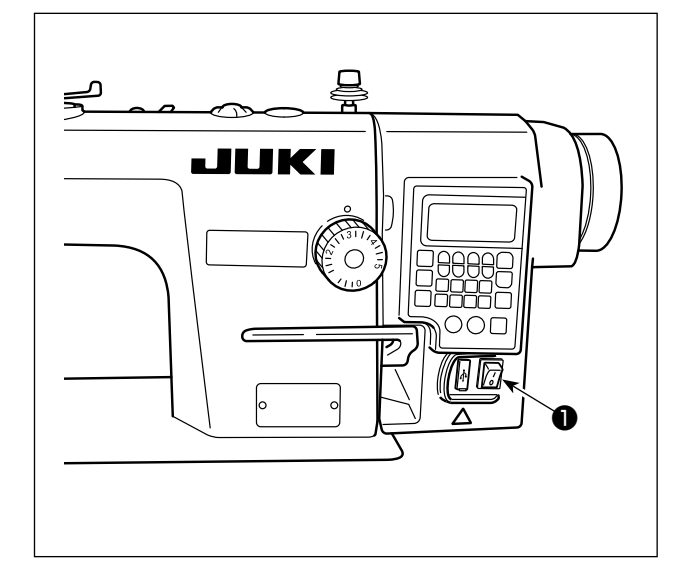

- 用手轻按电源开关●,让电源处于 ON。
   向"Ⅰ"标记侧按压电源开关●之后变成 ON 状态,
   向"○"标记侧按压电源开关●之后变成 OFF 状态。
  - 1. 请不要敲击电源开关。
  - 打开电源开关●之后,操作盘的电源 显示 LED 不亮灯时,请立即关闭电源, 确认电源的电压是否有问题。
  - 此外,关于此时的电源开关❶重新投 入,请在电源开关❶ 0FF 之后超过5分 钟以后再进行。
  - 在让电源处于 0N 之后,有时会由于存储开关的设定,针棒自动运行,因此,请勿将手部或物品放置于针下方。
- 2)如果向后踩下踏板,针棒和压脚上升电机会进 行初始动作,可以进行缝纫。

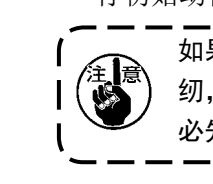

如果在不向后踩下踏板的情况下进行缝 纫,会出现如下的提醒画面,因此,请务 | 必先向后踩下,然后开始缝纫。 **」** 

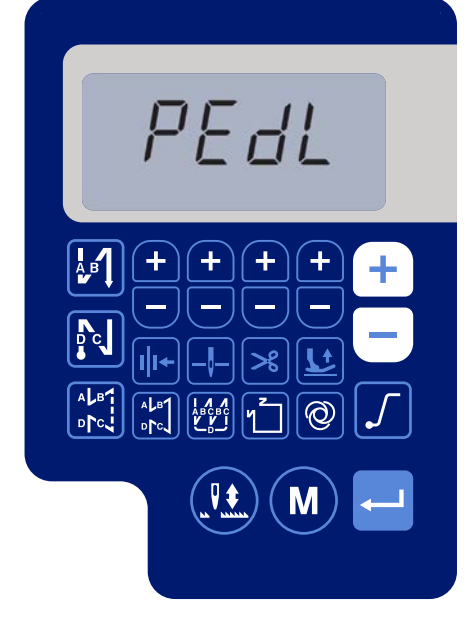

〈原点检索画面〉

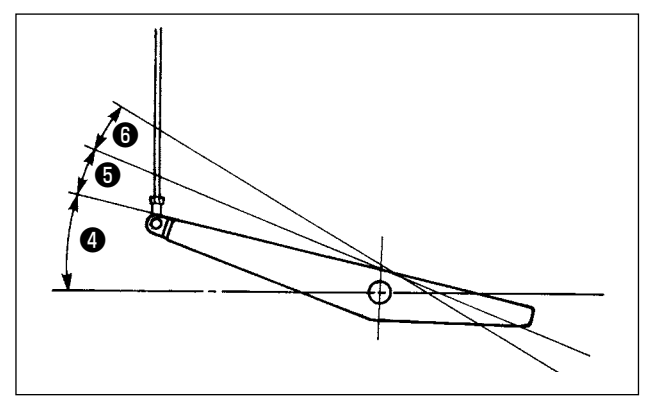

- 3) 踏板有4级操作。
  - a. 向前轻轻踩踏板为低速缝纫4.
  - b. 在继续往前踩踏板为高速缝纫6.
  - (但是,设定了自动倒缝开关后,倒缝结束之后 为高速缝纫)
  - c. 轻轻踩踏板然后返回缝纫机停止(机针为上停止或下停止)。
  - d. 向后踩踏板为切线动作6。
- \* 使用自动压脚提升装置(AK装置)时,在停止和切线之间增加一级开关。向后轻轻地踩踏板之后,压 脚提升动作⑤,继续向后强力踩踏板⑥之后,压脚下降进行切线动作,再次进行压脚提升动作。

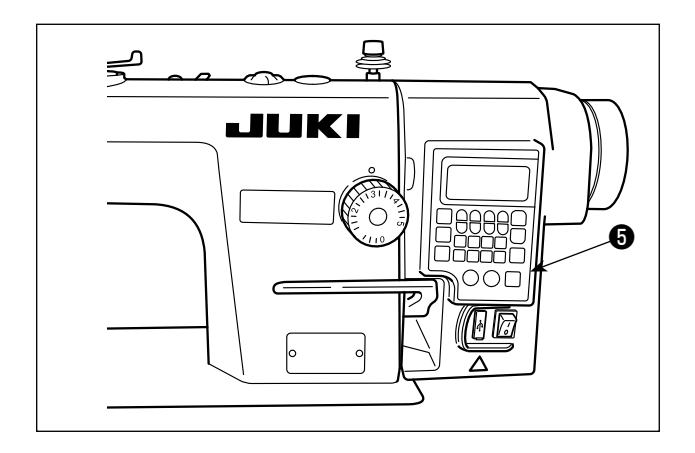

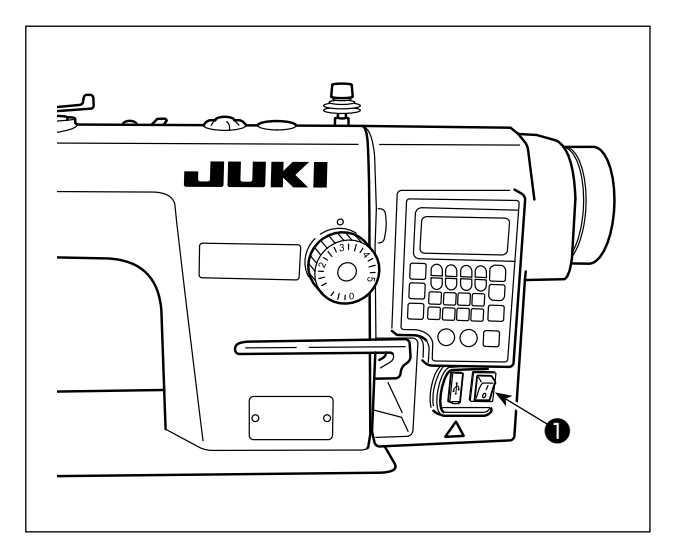

4)操作机头内装操作盘♥,就可以进行开始倒缝、
 结束倒缝等的图案花样的设定。

5)如果按触摸倒缝开关③,缝纫机立即变成倒送,可以进行倒缝。 亮度调节以及灭灯,可以通过按开关④,进行5 阶段的调整和灭灯的变换。
[亮度的变更]

1 ⇒ . . . 4 ⇒ 5 ⇒ 6 亮 ⇒ . . . 暗 ⇒ 灭灯 ⇒ 亮 按照此顺序,每次按开关9则反复变化。

 6) 缝制结束,请确认缝纫机确实停止转动之后, 按电源开关❶的 OFF 按钮,关闭 (OFF) 电源开关。

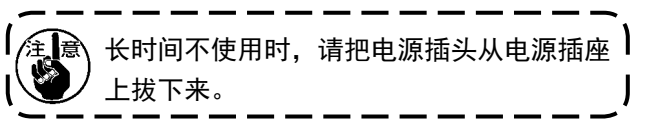

## 2. 机头内装操作盘

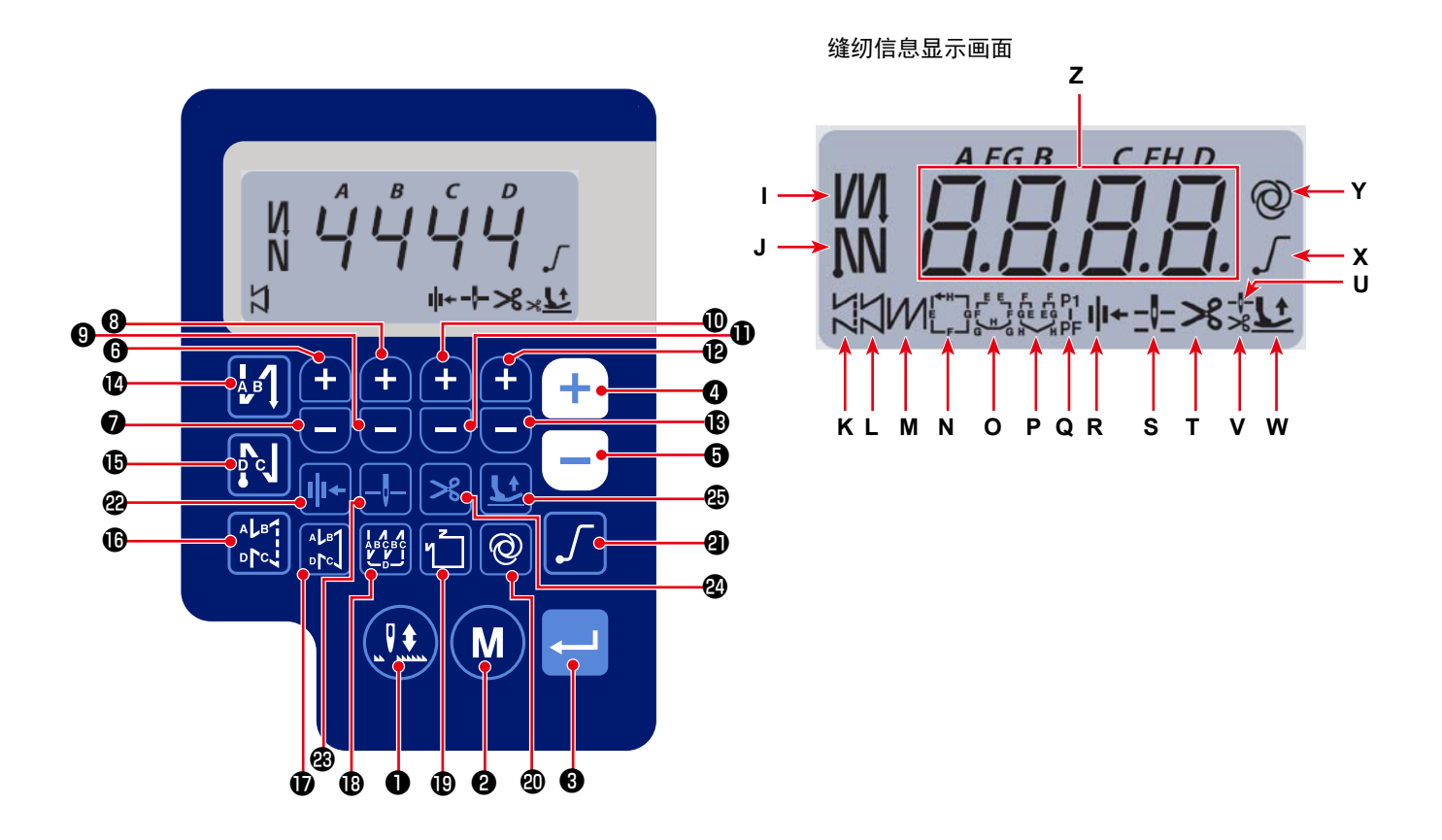

| 键 No     | 显示画面     |   | 按下方法 | 功能                      |
|----------|----------|---|------|-------------------------|
| 0        | -        |   | 短按   | 每半针进行修正缝纫。              |
| 0        | -        | M | 短按   | 变换为功能设定模式。              |
| 8        | -        |   | 短按   | 确定已经变更的设定内容。            |
|          | -        |   | 短按   | 提高最高缝纫速度。               |
| <b>U</b> |          |   | 长按   | 可连续输入(按下超过3秒)           |
| A        | 7        |   | 短按   | 降低最高缝纫速度。               |
| 6        | <b>∠</b> |   | 长按   | 可连续输入(按下超过3秒)           |
| •        | 7        |   | 短按   | 对缝纫开始和缝纫结束的倒缝针数(A工序)加1。 |
| U        | 2        |   | 长按   | 可连续输入                   |
| 6        | 7        |   | 短按   | 对缝纫开始和缝纫结束的倒缝针数(A工序)减1。 |
| U        | 2        |   | 长按   | 可连续输入                   |
|          | 7        |   | 短按   | 对缝纫开始和缝纫结束的倒缝针数(B工序)加1。 |
| Ŭ        | 2        |   | 长按   | 可连续输入                   |
|          | 7        |   | 短按   | 对缝纫开始和缝纫结束的倒缝针数(B工序)减1。 |
| 9        | 2        | U | 长按   | 可连续输入                   |

| 键 No     | 显示画面  |                | 按下方法 | 功能                                                                                                    |
|----------|-------|----------------|------|----------------------------------------------------------------------------------------------------|
|          | 7     |                | 短按   | 对缝纫开始和缝纫结束的倒缝针数(C工序)加1。                                                                                                    |
| W        | 2     |                | 长按   | 可连续输入                                                                                                    |
| A        | 7     |                | 短按   | 对缝纫开始和缝纫结束的倒缝针数(C工序)减1。                                                                                                    |
| Ψ        | 2     |                | 长按   | 可连续输入                                                                                                    |
| A        | 7     |                | 短按   | 对缝纫开始和缝纫结束的倒缝针数(D工序)加1。                                                                                                    |
| U U      | 2     |                | 长按   | 可连续输入                                                                                                    |
| A        | 7     |                | 短按   | 对缝纫开始和缝纫结束的倒缝针数(D工序)减1。                                                                                                    |
| •        | L     |                | 长按   | 可连续输入                                                                                                    |
| Ø        | I     | A <sup>B</sup> | 短按   | 针对缝纫开始的自动倒缝,进行倒缝 / 2 重倒缝 / 无效的切换。                                                                                               |
| ß        | J     | ٩              | 短按   | 针对缝纫结束的自动倒缝,进行倒缝 / 2 重倒缝 / 无效的切换。                                                                                               |
| ß        | к     |                | 短按   | 设定为自由缝纫。                                                                                                    |
| Ð        | L     |                | 短按   | 设定为规定尺寸缝纫(直线)。                                                                                                    |
| ß        | м     |                | 短按   | 设定为重叠缝纫。                                                                                                    |
|          |       | 2              | 短按   | 变换规定尺寸图案花样。                                                                                                    |
| 0        | N - Q |                |      | $ \begin{array}{c} \bullet \\ \bullet \\ \bullet \\ \bullet \\ \bullet \\ \bullet \\ \bullet \\ \bullet \\ \bullet \\ \bullet $ |
| മ        | v     | ത              | 短按   | 切换一往返动作的有效 / 无效。                                                                                                    |
| <b>_</b> | •     |                | 长按   | 可以显示存储开关的初始化画面                                                                                                    |
| 4        | x     | Г              | 短按   | 变换软起动功能的有效 / 无效。                                                                                                    |
| 8        | R     | <b>  I</b> ←   | 短按   | 切换丝压脚功能的有效 / 无效。                                                                                                    |
| Ø        | S     | -Į-            | 短按   | 针对缝纫机停止时的针棒位置上 / 下进行切换。                                                                                                    |
| 29       | т     | ℅              | 短按   | 切换切丝功能的有效 / 无效。                                                                                                    |
| Ø        | U,V,W |                | 短按   | 针棒上升后自动提升压脚 / 切丝后自动提升压脚 / 针棒上升后以及切<br>丝后,两种情况下都自动提升压脚 / 不自动提升压脚,对这四种状态<br>进行切换。                                                 |

## 3. 缝制图案的操作方法

#### (1) 倒缝图案

可以分别地设定开始倒缝、结束倒缝。

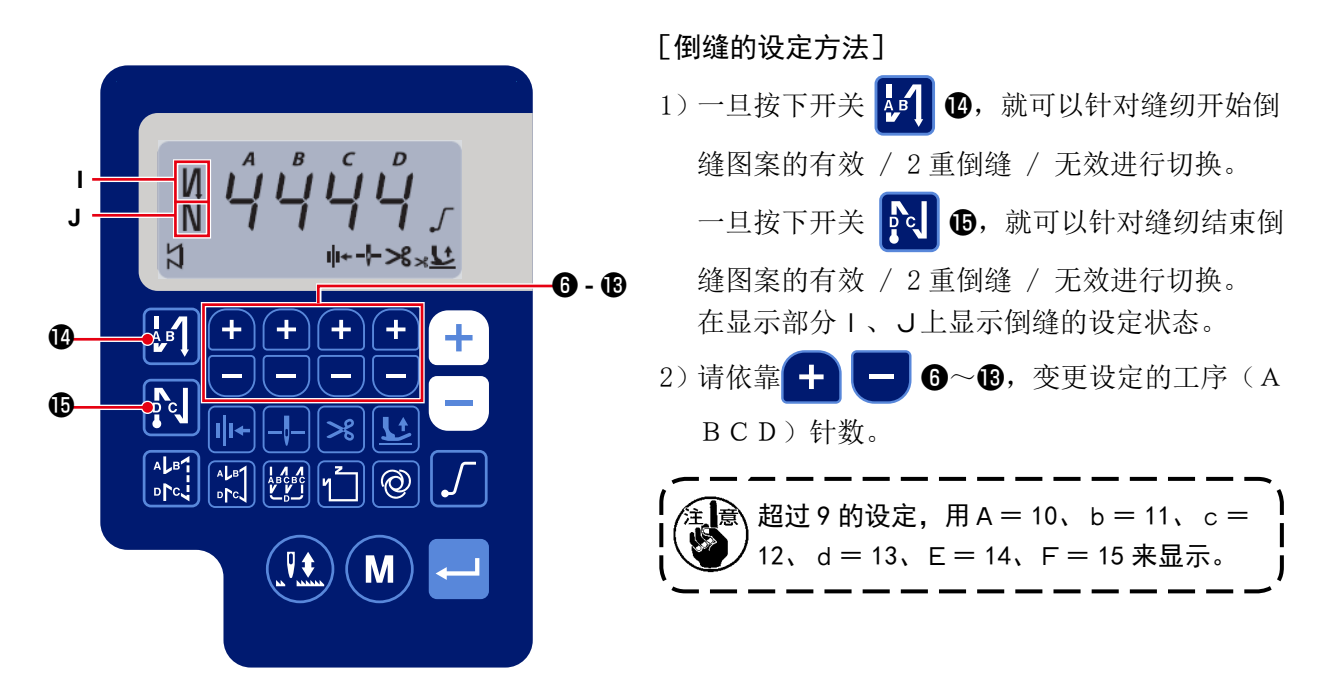

#### (2) 重叠缝图案

可以设定重叠缝图案。

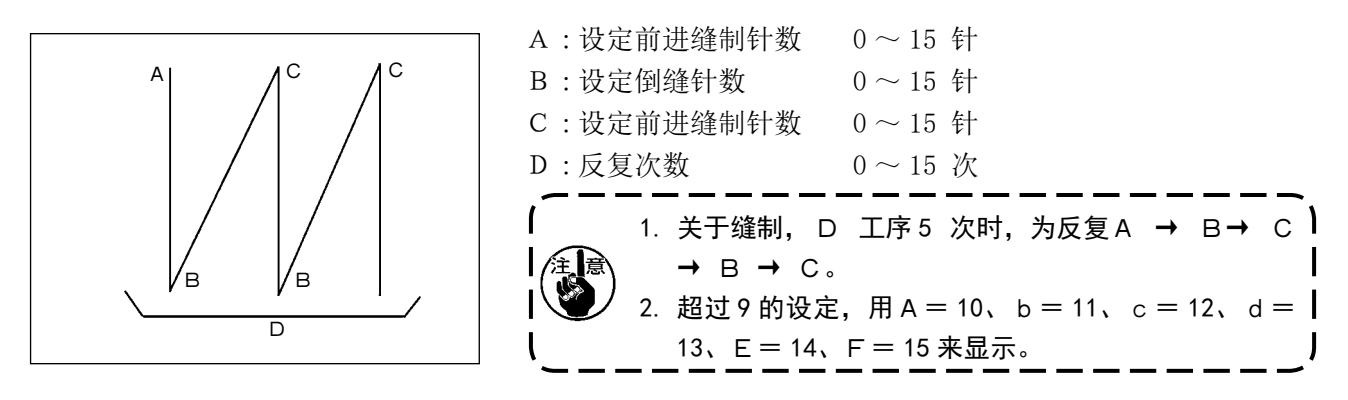

[重叠缝的设定方法]

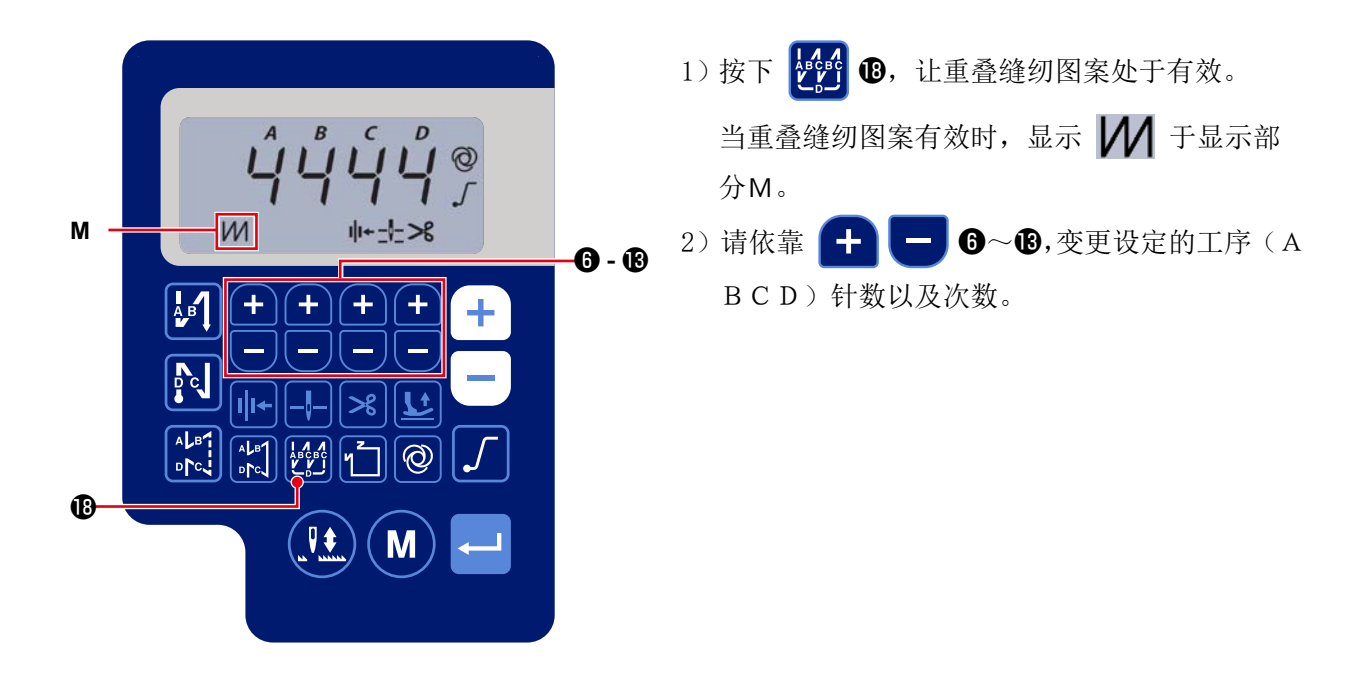

#### (3) 规定尺寸缝制图案花样

可以设定规定尺寸缝制图案花样。

#### [规定尺寸缝制的设定方法]

#### • 直线缝制

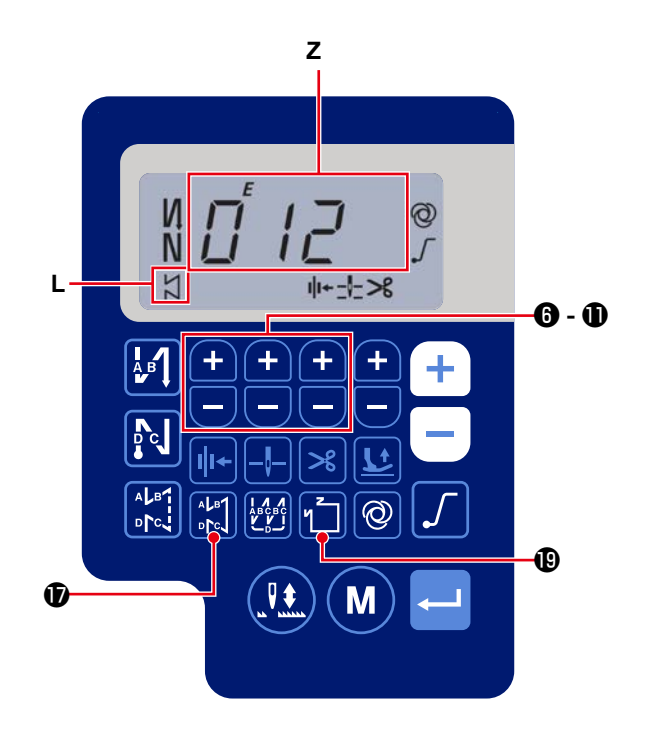

- 按下 , 让规定尺寸缝纫图案(直线缝纫) 处于有效。
   在规定尺寸缝纫图案有效时,在显示部分L上 显示 .
   刚刚变换为有效后,显示部Z上倒缝工序(A BCD)的针数设定被显示出来。
   按了开关 .
   ③之后,显示部Z上显示变换 规定尺寸缝制的针数被显示出来。
  - 按 **十 一 6**~**①**,可以选择规定尺寸缝制的针数 (0~999)。

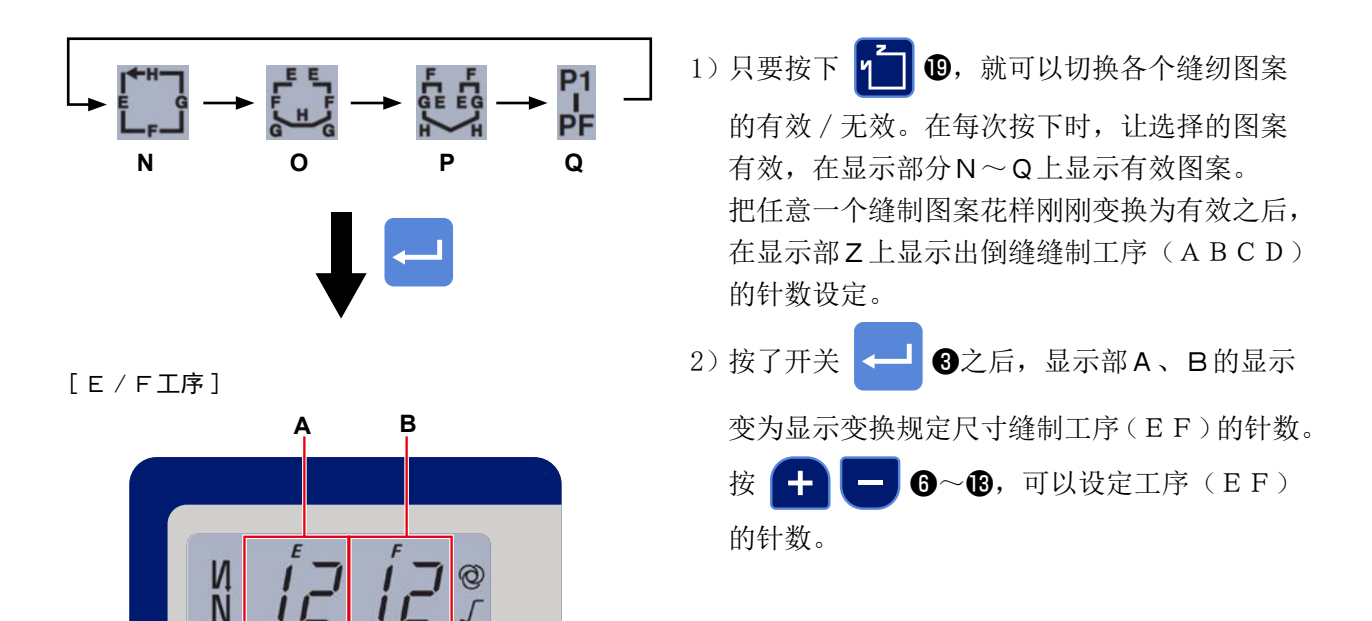

**6** - B

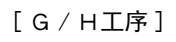

Ν

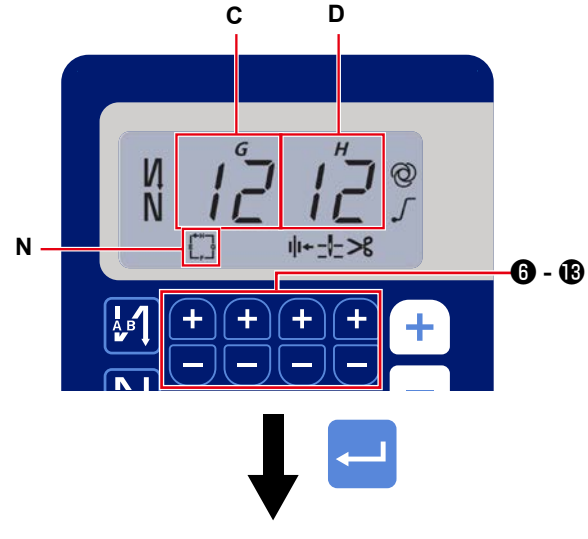

1+-1->8

+)(+

+

转移至缝纫信息显示画面

- 3) 再一次按了开关 → ③之后,显示部C、D
  的显示变为显示变换规定尺寸缝制工序(GH)
  的针数。
  按 + ⑤~⑧,可以设定工序(GH)
  的针数(0~99)。

#### (4) 多角缝纫图案

可以设定多角缝纫图案。

[多角缝纫的设定方法]

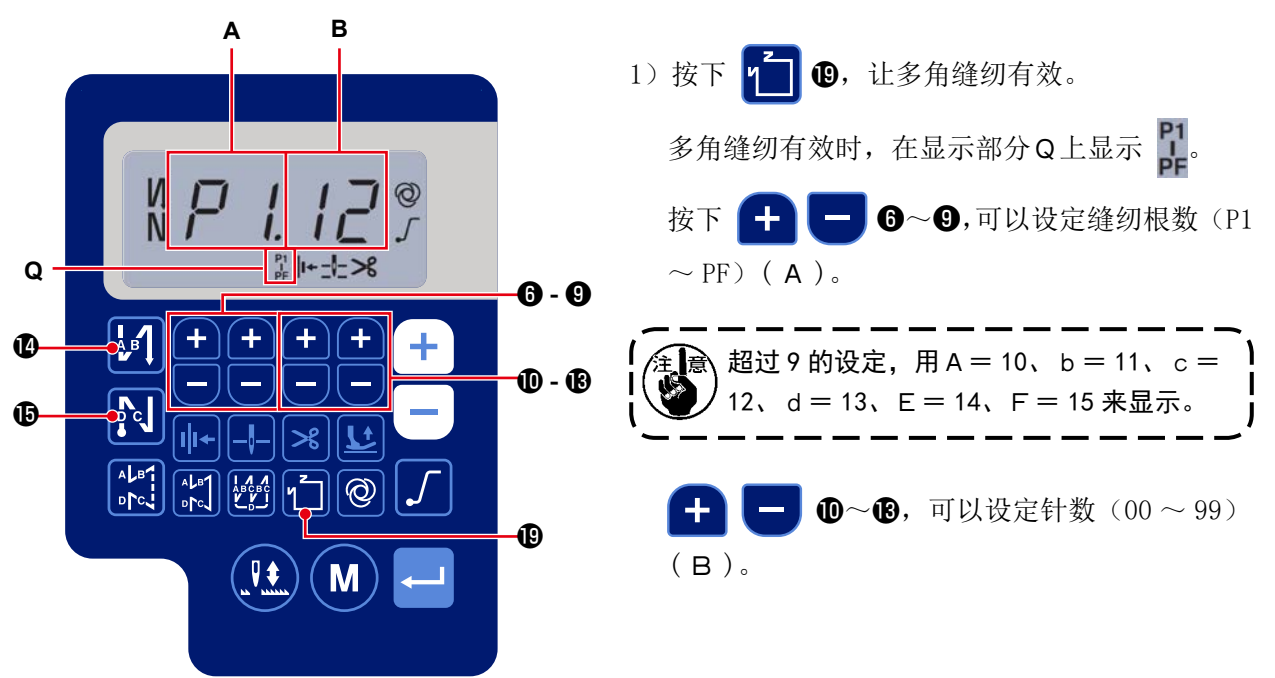

[缝纫根数、针数]

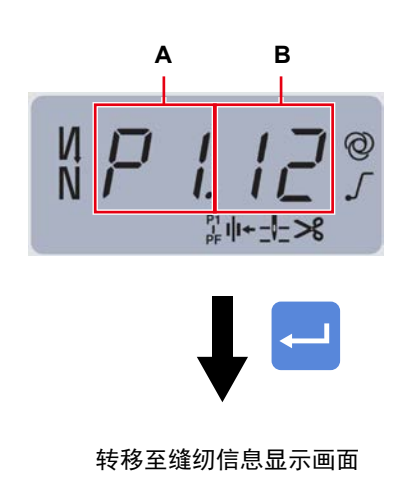

例)选择缝纫根数(A)P1,设定针数(B)(1~ 99)。

同样,按照缝纫根数 P2、P3、P4 的顺序设定针数(1 ~ 99)。

- 选择缝纫根数 P5,设定为"针数=0"。
- ※"针数=0"意味着多角缝纫结束,成为4根多角缝纫。
- ※ 在初始设定方面, 设定 4 个阶段各 12 针。

设定结束后,依靠 🛁 33确定数据。

## 4. 功能设定方法

可以选择各种功能和设定各种功能。

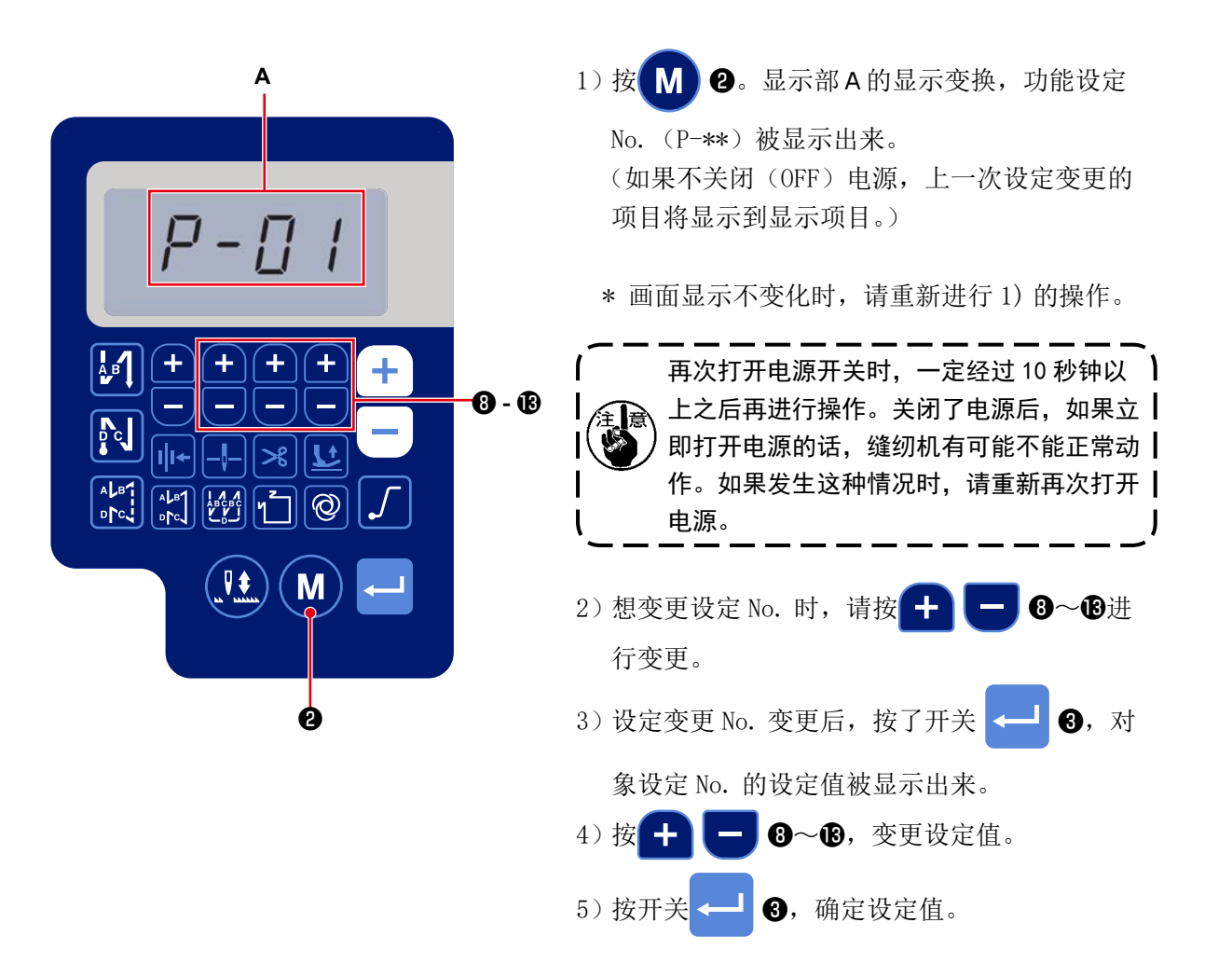

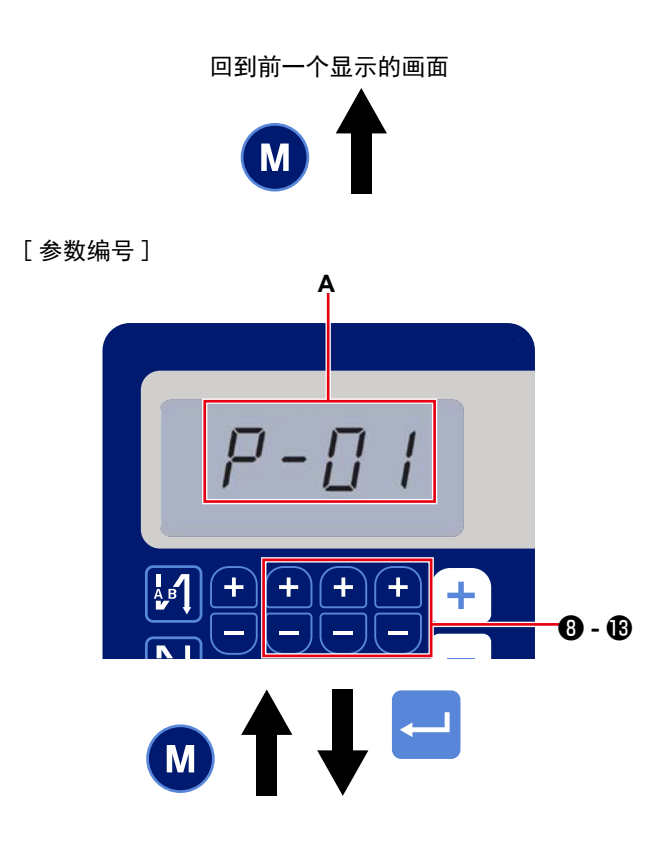

例)最高转速设定(设定 P-01)的变更
按开关 ● ②,变换为设定 No.显示。
按 ● ● ③~⑥,选择设定 No. P-01,用
开关 ● ③进行确定(A)。

在确定之前,只要按下**M2**,取消操作,就 会回到前一个画面。

[参数数据]

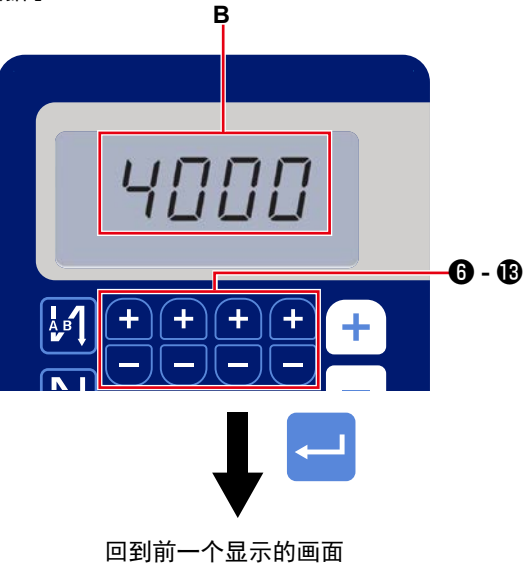

5. 数码款操作说明

(1) 液晶显示字体与实际字体对照表

数字字体部分:

| 实际数值 | 0 | 1 | 2          | 3 | 4      | 5 | 6 | 7  | 8 | 9 |
|------|---|---|------------|---|--------|---|---|----|---|---|
| 液晶显示 | Ū | 1 | ב <b>י</b> | ŗ | Ц<br>Ч | 5 | 5 | Γļ | Ï | Ţ |

### (2) 液晶画面的显示模式

英文字体部分

| 英文字母 | А | В | С | D | Е | F | G | Н | Ι  | J  | K  | L | M |
|------|---|---|---|---|---|---|---|---|----|----|----|---|---|
| 液晶显示 | Ŗ | þ | Ľ | ០ | E | F | រ | H | 1  | น่ | Ł  | ŗ | Ï |
| 英文字母 | N | 0 | Р | Q | R | S | Т | U | V  | W  | Х  | Y | Z |
| 液晶显示 | ñ | Ū | P | ų | r | 5 | ŗ | Ľ | IJ | K  | ][ | ۲ | - |

## 6. 用户参数

| N   |                        |                                                                                |       | ルウナ田                   | 初始   | 自住   |
|-----|------------------------|--------------------------------------------------------------------------------|-------|------------------------|------|------|
| No. |                        | 内谷                                                                             | Level | <b>议</b> 定氾围           | AS-7 | AH-7 |
| P01 | 最高缝纫速度                 | 设定踩下踏板时的缝纫速度。可以在根据 [P68 最高缝<br>纫速度 ] 进行设定的速度范围内进行变更。<br>*也可以使用操作面板上的开关+-进行变更。  | U     | 100-[P68]<br>(sti/min) | 4000 | 3500 |
| P04 | 开始倒缝速度                 | 设定开始倒缝时的缝纫速度。                                                                  | U     | 100-3000<br>(sti/min)  | 1900 | 1900 |
| P05 | 结束倒缝速度                 | 设定结束倒缝时的缝纫速度。                                                                  | U     | 100-3000<br>(sti/min)  | 1900 | 1900 |
| P06 | 重叠缝纫速度                 | 设定重叠缝纫时的缝纫速度。<br>※也可以使用操作面板进行变更。                                               | U     | 100-3000<br>(sti/min)  | 1900 | 1900 |
| P07 | 软开始缝纫速度                | 设定缝纫开始的软开始缝纫速度。                                                                | U     | 100-1500<br>(sti/min)  | 800  | 800  |
| P08 | 软开始功能                  | 在缝纫开始时,设定需要进行软开始的针数。<br>0~99:启动软开始的针数                                          | U     | 0-99 (针)               | 1    | 1    |
| P09 | 规定尺寸缝纫的缝纫速<br>度        | 设定规定尺寸缝纫时的缝纫速度。<br>※也可以使用操作面板的开关进行变更。                                          | U     | 200-[P68]<br>(sti/min) | 4000 | 3500 |
| P10 | 设定规定尺寸缝纫的结<br>束倒缝      | 在规定尺寸缝纫的缝纫结束方面,设定是否自动进行倒缝。<br>0N:自动进行结束倒缝。<br>0FF:在结束倒缝之前停止缝纫,向前踩下踏板,进行<br>倒缝。 | U     | ON/OFF                 | ON   | ON   |
| P11 | BTSW 动作选择              | 选择 BTSW 的动作。<br>0:中途倒缝开关<br>1:半针修正开关                                           |       |                        | 0    | 0    |
| P12 | 开始倒缝 Auto/Manual<br>切换 | 指定开始倒缝的缝纫速度。<br>0:按照踏板手册操作规定速度,用该速度缝纫。<br>1:根据[P04开始倒缝速度]的速度进行缝纫。              | U     | 0-1                    | 1    | 1    |
| P13 | 开始倒缝之后的停止功<br>能        | 选择开始倒缝结束时的动作。<br>CON:开始倒缝结束时,不需要缝纫机暂时停止。<br>STP:开始倒缝结束时,暂时停止。                  | U     | CON/STP                | CON  | CON  |
| P15 | 半针修正开关功能切换             | 对半针修正开关的功能进行切换。<br>0:半针修正<br>1:1针修正<br>2:连续半针<br>3:连续1针                        | U     | 0-3                    | 0    | 0    |
| P18 | 开始倒缝的电磁阀 ON 时<br>机修正   | 改变开始倒缝时的倒缝电磁阀启动时机,可以进行对准<br>接缝的操作。如果设定值扩大,A工序最后的接缝会变<br>长,B工序最初的接缝会变小。         | U     | 0-200                  | 132  | 120  |
| P19 | 开始倒缝的电磁阀 OFF<br>时机修正   | 改变开始倒缝时的倒缝电磁阀开放时机,可以进行对准<br>接缝的操作。如果设定值扩大,B工序最初的接缝会变<br>长。                     | U     | 0-200                  | 148  | 160  |
| P25 | 结束倒缝的电磁阀 ON 时<br>机修正   | 改变结束倒缝时的倒缝电磁阀启动时机,可以进行对准<br>接缝的操作。如果设定值扩大,C工序最初的接缝会变<br>长。                     | U     | 0-200                  | 100  | 112  |
| P26 | 结束倒缝的电磁阀 OFF<br>时机修正   | 改变结束倒缝时的倒缝电磁阀开放时机,可以进行对准<br>接缝的操作。如果设定值扩大,C工序最后的接缝会变<br>长,D工序最初的接缝会变小。         | U     | 0-200                  | 151  | 158  |
| P32 | 重叠缝纫的电磁阀 ON 时<br>机修正   | 改变重叠缝纫时的倒缝电磁阀启动时机,可以进行对准<br>接缝的操作。如果设定值扩大,A(C)工序最后的接缝<br>会变长,B工序最初的接缝会变小。      | U     | 0-200                  | 125  | 125  |
| P33 | 重叠缝纫的电磁阀 OFF<br>时机修正   | 改变重叠缝纫时的倒缝电磁阀开放时机,可以进行对准<br>接缝的操作。如果设定值扩大,B工序最后的接缝会变<br>长,C工序最初的接缝会变小。         | U     | 0-200                  | 160  | 160  |
| P37 | 线压脚的第1电流值(ON<br>占空比)   | 设定线压脚的第1电流值(ON占空比)※关于详细内容,<br>请浏览服务手册的线压脚电磁阀动作说明。                              | U     | 0-100                  | 40   | 50   |
| P41 | 切线计数器                  | 显示切丝计数器的当前值。                                                                   | U     | 0-9999                 | 0    | 0    |
| P46 | 反转针上升功能设定              | 切线后让主轴反转,让针棒运动到最高位置。<br>ON:反转动作 ON<br>OFF:反转动作 OFF                             | U     | ON/OFF                 | OFF  | OFF  |

| N    | 西日                    | t x                                                                                                    | T 1   | 机合带用                  | 初始   | 值    |
|------|-----------------------|----------------------------------------------------------------------------------------------------|-------|-----------------------|------|------|
| NO.  | 坝 日                   | 内 谷                                                                                                    | Level | <b></b>               | AS-7 | AH-7 |
| P48  | 低速缝纫速度                | 依靠踏板操作,设定缝纫时的最低缝纫速度。                                                                                    | U     | 100-500<br>(sti/min)  | 200  | 200  |
| P49  | 切线缝纫速度                | 设定切线时的缝纫机速度。                                                                                            | U     | 100-250<br>(sti/min)  | 210  | 210  |
| P53  | 设定踏板反踩时的压脚<br>动作      | 选择反踩踏板时的压脚动作。<br>0:即便反踩,压脚也不动作。<br>1:只要反踩踏板,就会运动至压脚上升位置。                                                | U     | 0-1                   | 1    | 1    |
| P57  | 布料压脚提升动作时间            | 设定布料压脚提升电磁阀 ON 时间。                                                                                      | U     | 10-120<br>(秒)         | 60   | 60   |
| P68  | 最高缝纫速度                | 设定最高缝纫速度。<br>(MAX 值根据头部规格不同而变化 S:5000、H:4500)                                                           | S     | 100-MAX<br>(sti/min)  | 4000 | 3500 |
| P70  | 头部选择(数据初始化)           | 选择头部规格。<br>2:DDL-7000AS-7<br>3:DDL-7000AH-7<br>※选择符合的头部,按下回车开关,所有的数据将被<br>初始化成选择的头部的初始值。                | S     | 2-3                   | 2    | 3    |
| P77  | 缝纫结束 BT 电磁阀的<br>ON 时机 | 设定缝纫结束 BT 电磁阀的 ON 时机。<br>※ 仅适用于自由缝纫时。                                                                   | U     | 50-330                | 150  | 200  |
| P78  | 压线 ON 角度              | 设定压线的 ON 角度。                                                                                            | U     | 0-359(度)              | 190  | 190  |
| P79  | 压线 0FF 角度             | 设定压线的 OFF 角度。                                                                                           | U     | 0-359(度)              | 300  | 300  |
| P113 | 纺梭计数器                 | 设定纺梭计数器的加算值。                                                                                            | U     | 0-9999<br>(10 針)      | 0    | 0    |
| P116 | 手动旋转后的修正动作<br>禁止功能    | 规定尺寸缝纫(其他)与多角缝纫结束时,设定手动旋转滑轮时的修正缝纫功能。<br>0:修正缝纫功能功能<br>1:禁止修正缝纫有效<br>※关于 P11:BTSW的动作选择,选择1:半针修正开<br>关时有效 | U     | 0-1                   | 0    | 0    |
| P117 | 手动旋转后的切线动作            | 设定使用滑轮从上下方位置拆下后的切线动作。<br>0:无手动旋转后的切线动作<br>1:有手动旋转后的切线动作                                                 | U     | 0-1                   | 1    | 1    |
| P118 | 设定切线后的半针开关<br>动作      | 设定切线后的半针开关动作。<br>0:进行半针动作<br>1:进行1针动作                                                                   | U     | 0-1                   | 0    | 0    |
| P136 | 选择电源 ON 时的压脚动<br>作    | 选择电源 ON 时的压脚动作。<br>0:不动作。(依靠踏板反踩进行动作)<br>1:在原点检索之后自动上升。<br>2:在原点检索之后自动下降。                               | U     | 0-2                   | 0    | 0    |
| P138 | 踏板曲线选择功能              | 选择踏板曲线(提高踏板操作功能)<br>缝纫速度                                                                                | U     | 0-2                   | 0    | 0    |
| P139 | 中途倒缝功能                | 选择中途倒缝开关被按下时的功能。<br>0:通常的逆向缝纫功能<br>1:有中途倒缝功能<br>(如果有中途倒缝功能,就可以使用 P142 功能。)                              | U     | 0-1                   | 0    | 0    |
| P140 | 中途倒缝缝制针数              | 设定中途倒缝的针数。                                                                                              | U     | 1-19                  | 4    | 4    |
| P141 | 停止中的中途倒缝有效<br>条件      | 设定缝纫机停止中的中途倒缝针有效条件。<br>0:缝纫机停止时无效<br>1:缝纫机停止时有效                                                         | U     | 0-1                   | 0    | 0    |
| P142 | 基于中途倒缝的切线功<br>能       | 设定中途倒缝后的自动切线动作。<br>0:不进行中途倒缝结束后的自动切线<br>1:进行中途倒缝结束后的自动切线                                                | U     | 0-1                   | 0    | 0    |
| P143 | 中途倒缝速度                | 设定中途倒缝时的缝纫速度。                                                                                           | U     | 200-3000<br>(sti/min) | 1900 | 1900 |
| P163 | 线压脚软启动结束角度            | 对线压脚软启动结束角度进行设定。<br>※关于详细内容,请浏览服务手册的线压脚电磁阀动<br>作说明。                                                     | U     | 0-720                 | 340  | 340  |
| P166 | 线压脚的第1电流时间            | 设定线压脚的第1电流通过时间。<br>※关于详细内容,请浏览服务手册的线压脚电磁阀动<br>作说明。                                                      | U     | 1-990                 | 7    | 7    |

| No.  | 项目                   | 内容                                                                   | Level | 设定范围      | 初始值  |      |
|------|----------------------|----------------------------------------------------------------------|-------|-----------|------|------|
|      |                      |                                                                      |       |           | AS-7 | AH-7 |
| P167 | 线压脚的第2电流值(ON<br>占空比) | 为了决定线压脚的第2电流值,设定 ON 占空比。<br>※关于详细内容,请浏览服务手册的线压脚电磁阀动<br>作说明。          | U     | 0-100     | 69   | 69   |
| J10  | 设定背景灯的亮度             | 设定背景灯的亮度。                                                            | U     | 1-3       | 3    | 3    |
| J14  | 密码                   | 如果将密码设定为"0000"以外的数字,在按下M开关,显示功能设定画面之前,显示密码输入画面。<br>※ 该数据在 P70 上不被初始化 | S     | 0000-9999 | 0000 | 0000 |
| N01  | 主软件版本                | 显示主软件的版本。                                                            | U     |           |      |      |
| N02  | 面板软件版本               | 显示面板软件的版本。                                                           | U     |           |      |      |

## 7. 关于主要功能设定的详细内容

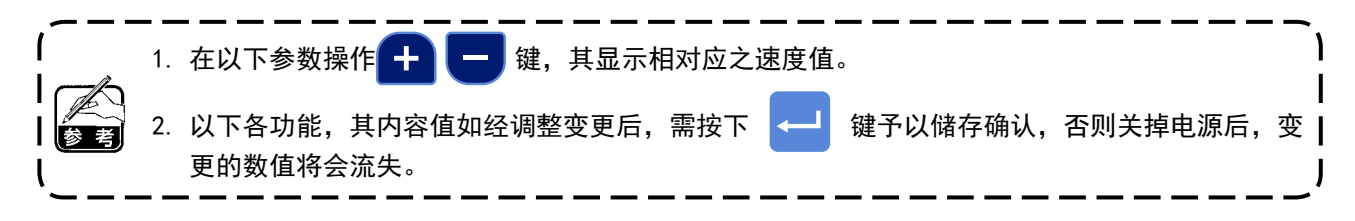

#### ①如何调整【最高缝纫】速度

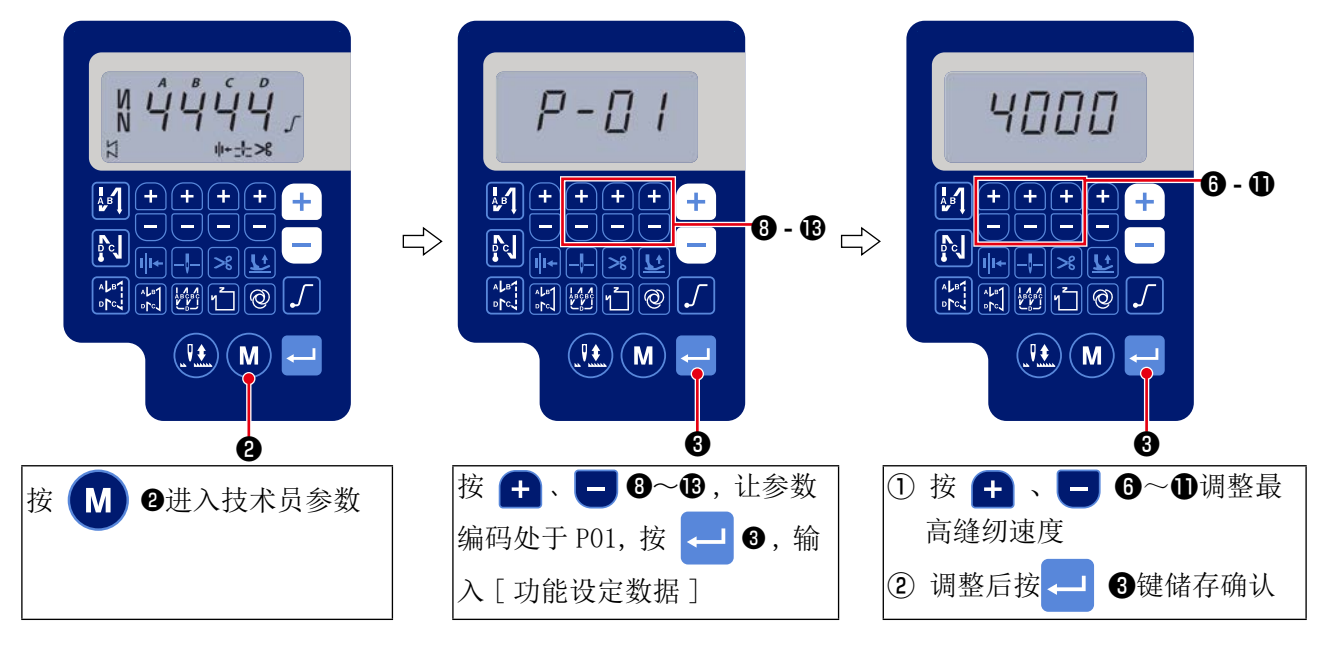

#### ② 如何调整【开始倒缝】速度

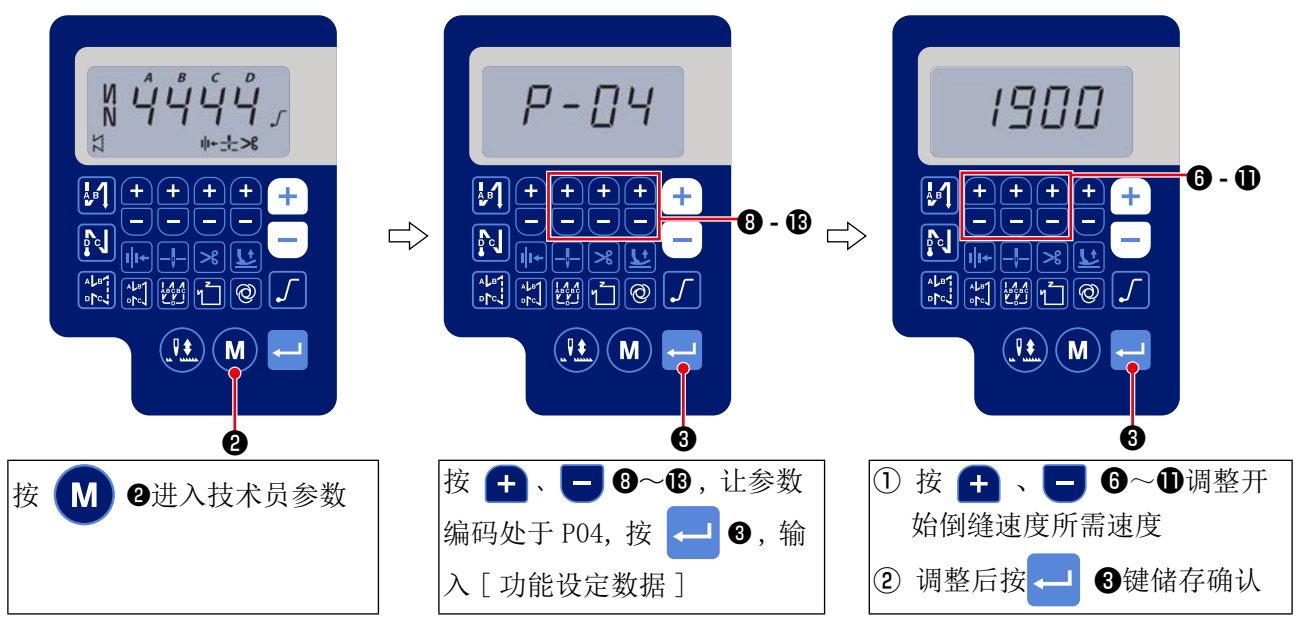

#### ③ 如何调整【结束倒缝】速度

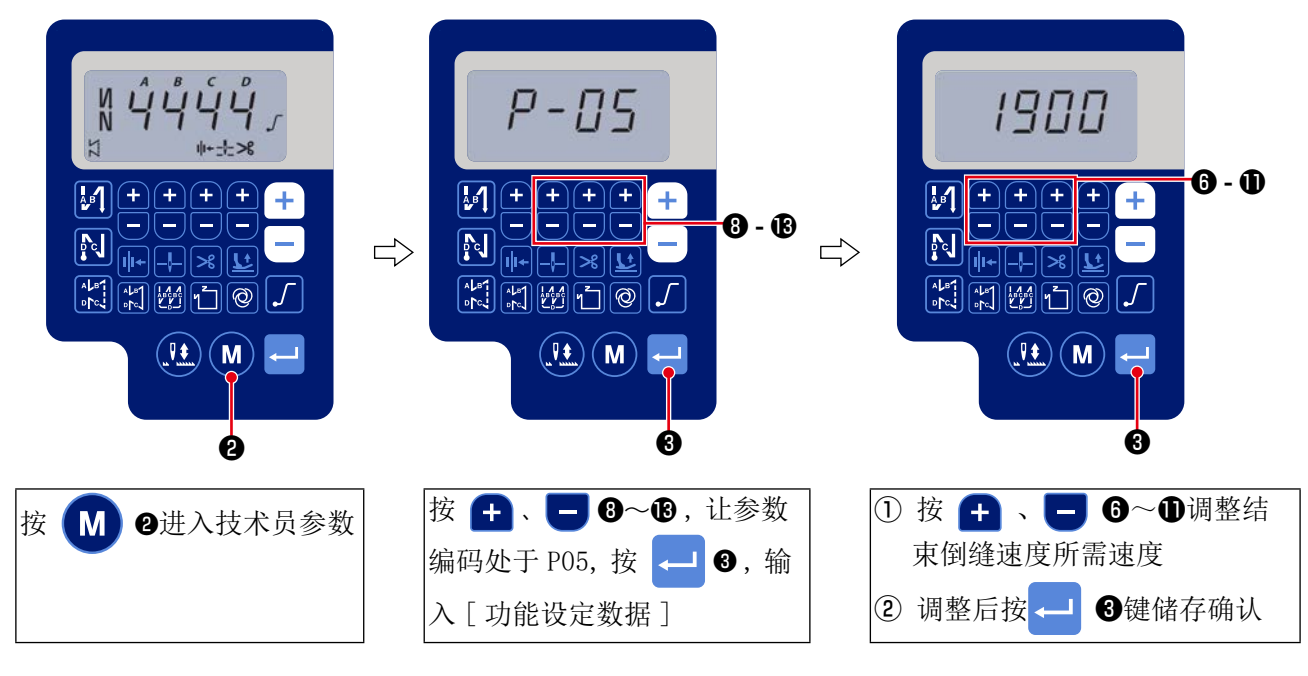

④ 如何调整【重叠缝纫】速度

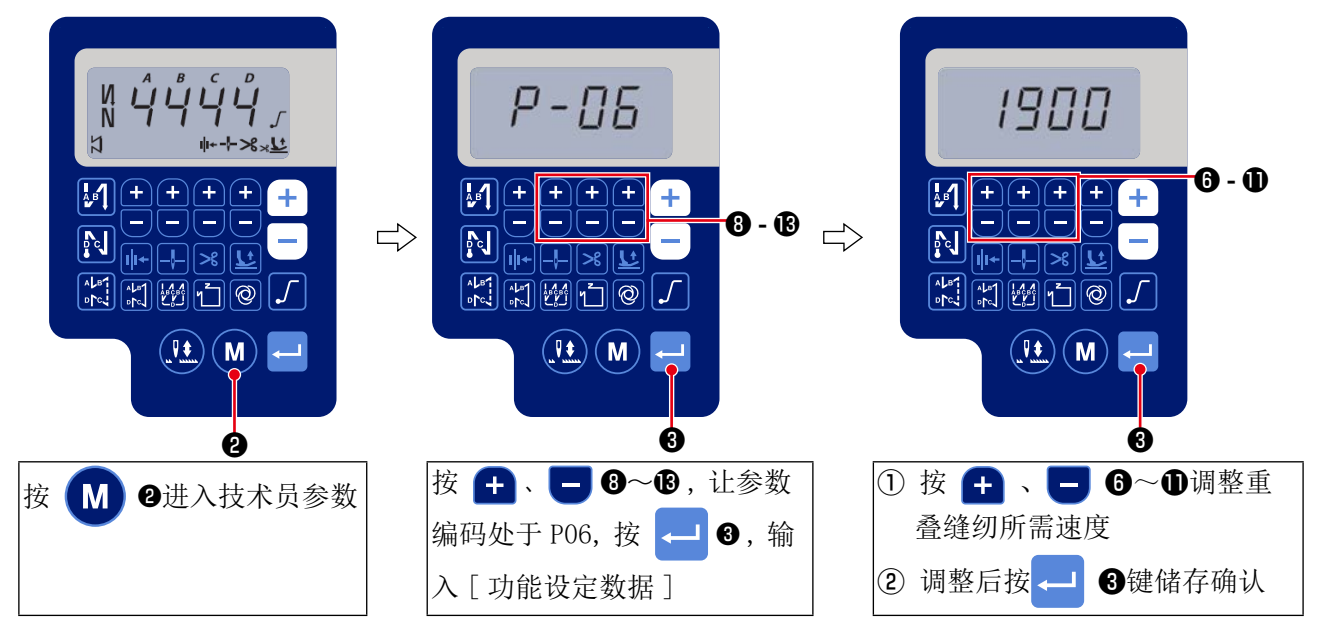

⑤ 如何调整【规定尺寸缝纫】速度

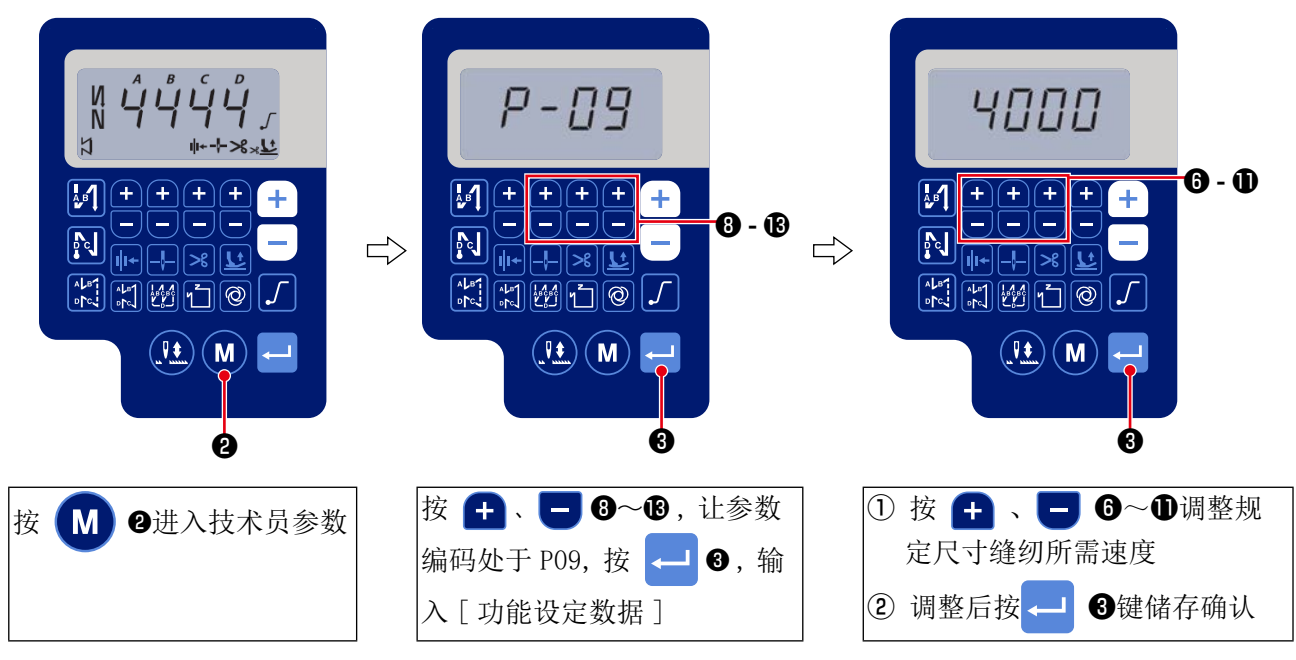

#### ⑥ 软起动功能的选择(功能设定 No. P08)

缝距较细时,或机针粗时,始缝上线和底线结不起来时,通过限制始缝时缝纫机的速度来提高缝制稳 定性的功能。

**P08** 0~99:软起动的针数

另外,可以变更软起动时的速度限制值。(设定功能 No. P07)

**P 0 7** 设定的范围:100~1500 sti/min <10sti/min>

#### ⑦ 半针修正开关的功能切换(功能设定 No. P15)

切换半针修正开关功能。

- **P 1 5** 0:半针修正
  - 1:1针修正
  - 2: 连续半针
  - 3:连续1针

#### ⑧ 途中倒缝功能(功能设定 No. P139 ~ P143)

可以向机头倒缝开关增加针迹数的限制和切线指令的功能。

- 设定功能 No. P139 选择途中倒缝功能。
  - **1 3 9** 0:0FF 同常的倒缝功能
    - 1:0N 途中倒缝功能有效

设定功能 No. P140 设定倒缝针数。

**1 4 0** 设定范围:0~19针

设定功能 No. P141 途中倒缝有效条件。

- **1 4 1** 0:0FF 缝纫机停止时无效(仅限缝纫机运行中发挥中途倒缝功能。)
  - 1:0N 缝纫机停止时有效(无论是缝纫机运行中还是停止中,都发挥中途倒缝功能。)
  - (注意)在运行中,无论哪个条件下都有效。
- 设定功能 No. P142 途中倒缝结束时,进行切线功能。
  - **1 4 2** 0:0FF 不切线
    - 1:ON 实行切线

设定功能 No. P143 设定中途倒缝时的缝纫速度。

**1 4 3** 设定的范围: 200 ~ 3000 [sti/min] < 10 sti/min >

| 用途 | 功能设定     |          |          | 检山井松                                                        |
|----|----------|----------|----------|-------------------------------------------------------------|
|    | No. P139 | No. P141 | No. P142 | 1 111111111111111111111111111111111111                      |
| 0  | 0        | 0或1      | 0或1      | 作为通常的按键倒缝开关动作。                                              |
| 0  | 1        | 0        | 0        | 向前踩踏板时,操作按键倒缝开关之后,进行利用功能设定 No. P140 设定的 针数的倒缝。              |
| ₿  | 1        | 1        | 0        | 在缝纫机停止时,向前踩踏板时,操作按键倒缝开关之后,进行利用功能设定 No. P140 设定的针数的倒缝。       |
| 4  | 1        | 0        | 1        | 向前踩踏板时,操作按键倒缝开关之后,进行利用功能设定 No. P140 设定的 针数的倒缝,自动切线。         |
| 6  | 1        | 1        | 1        | 缝纫机停止时,向前踩踏板时,操作按键倒缝开关之后,进行利用功能设定<br>No. P140 设定的针数的倒缝,自动切线 |

#### 各设定状态的动作

● 作为通常的倒缝按键开关来使用。

2 作为的加固缝(压缝)来使用。(仅限缝纫机运行中动作。)

3 作为的加固缝(压缝)来使用。(缝纫机转动时和停止时都动作。)

④ 作为结束倒缝的起动开关来使用。(作为代替踏板回踩切线来使用。仅限缝纫机运行中动作,尤其是作为立式缝纫机使用时,尤其有效。)

⑤ 作为结束倒缝的起动开关来使用。(作为代替踏板回踩切线来使用。缝纫机停止时和转动时都动作,作 为起动缝纫机来使用特别有效。)

#### ⑨ 踏板曲线选择功能(功能设定 No. P138)

可以根据踏板踩踏量选择缝纫机转速曲线。 如果感到不容易微动,或踏板反应慢等时,请进行变换。

- **1 3 8** 0:踩踏板后转速直线上升。
  - 1:用中速踩踏板缝纫机变慢。
  - 2:用中速踩踏板缝纫机变快。

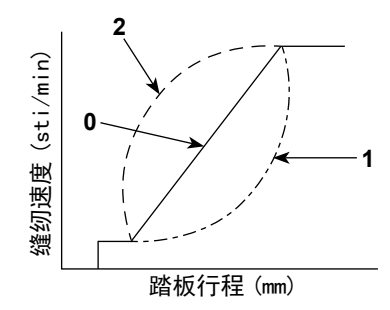

#### ⑩ 选择电源 ON 时的压脚动作(功能设定 No. P136)

选择电源打开之后的针棒上方位置动作和压脚电机原点检索动作。

1 3 6 0:针棒和压脚电机不同时动作。(依靠踏板后踩动作)
 1:针棒自动移动至上方位置,压脚电机自动在检索原点之后上升。
 2:针棒自动移动至上方位置,压脚电机自动在检索原点之后下降。

#### ① 设定切线后的半针开关动作(功能设定 No. P118)

打开电源之后,立即上停止以及切线后上停止时,按下半针开关可以让缝纫机只进行1针动作。

**1 1 8** 0:通常(所有半针补偿动作)

1:上述情况时进行1针补偿(上停止/上停止)

#### 12 切线计数器(功能设定 No. P41)

P 4 1 切线计数器。 显示切丝计数器的当前值。 可以在现实计数器数值的情况下缝纫。

将计数器重置为0时,按下半针修正 👥。

## 8. 调整自动回缝缝迹同步平齐度的补偿

① 为了对准【缝纫开始翻卷缝纫】的缝纫接头(功能设定 No. P18, P19)

例)步骤1:设定缝纫开始翻卷缝纫A以及B的针数=3
 步骤2:用通常速度进行图案缝纫。
 步骤3:如果缝纫接头未对齐,请按照如下要领进行修正。
 推荐事项:在选择B区间之前,选择对准A区间的缝纫接头。

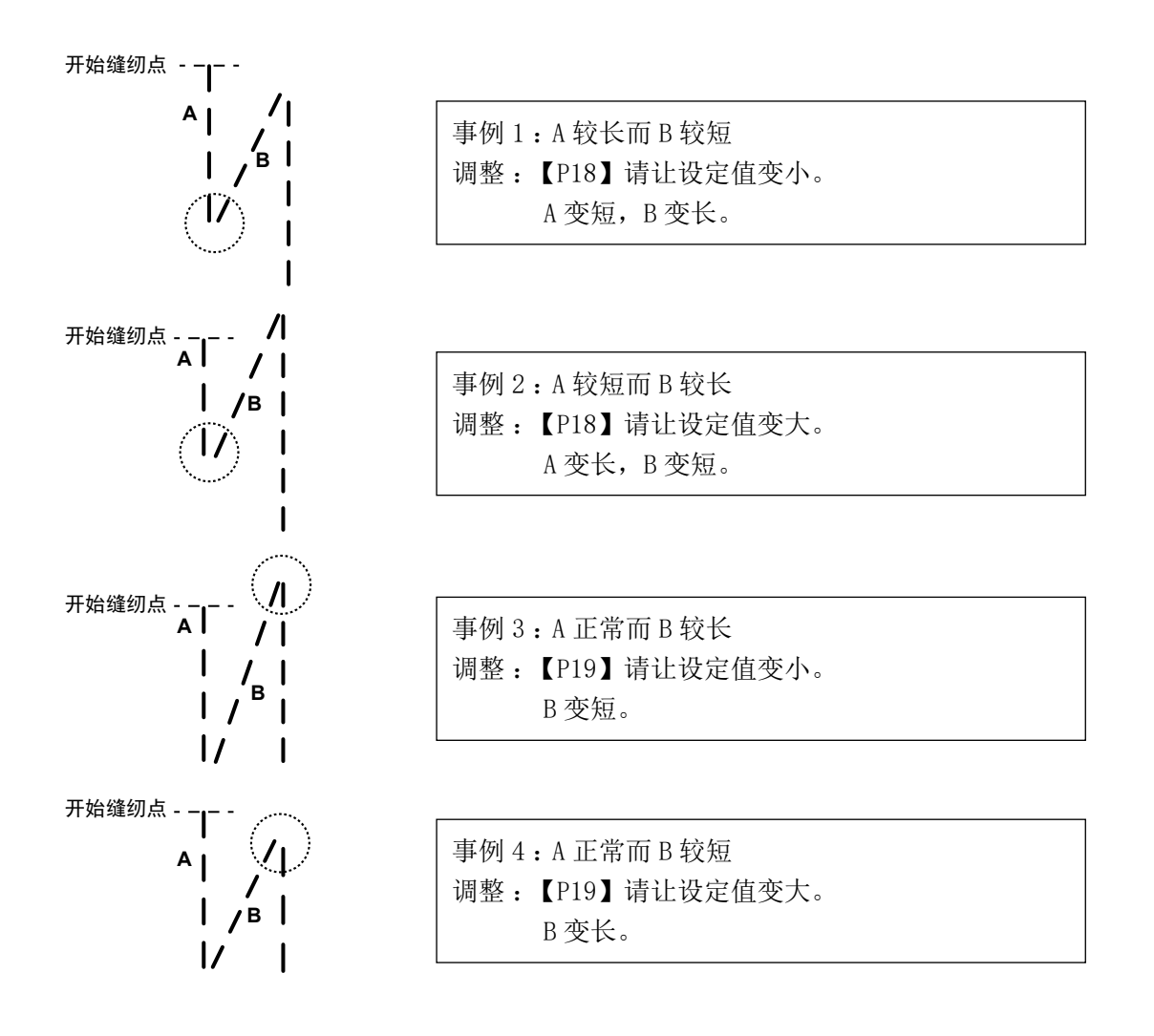

#### ②为了对准【缝纫结束翻卷缝纫】的缝纫接头(功能设定 No. P25, P26, P77)

例)步骤1:设定缝纫结束翻卷缝纫C以及D的针数=3
 步骤2:用通常速度进行缝纫。
 步骤3:如果缝纫接头未对齐,请按照如下要领进行修正。
 推荐事项:在选择D区间之前,选择调节C区间的缝纫接头。

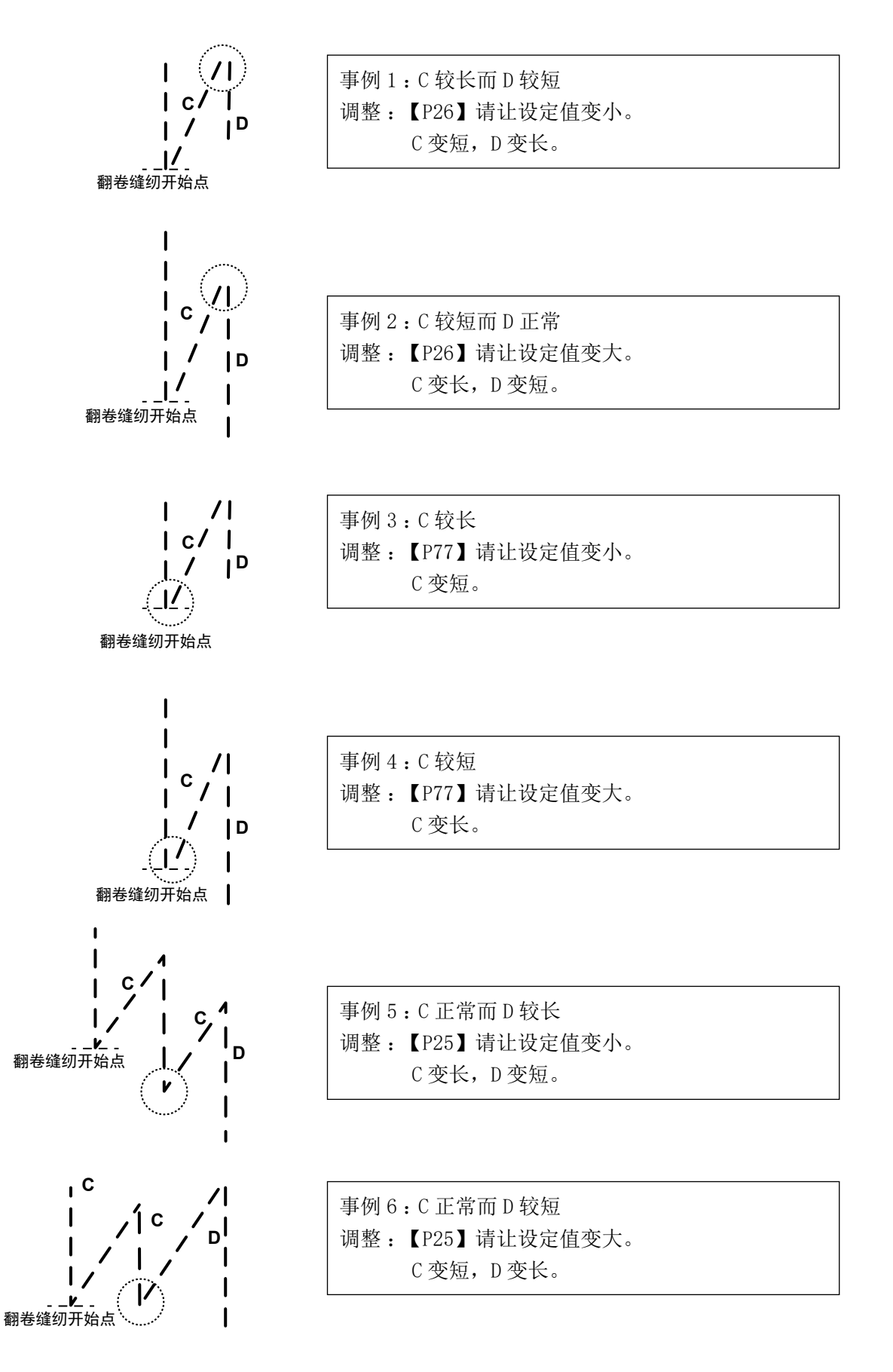

#### ③ 为了对准【重叠缝纫】的缝纫接头(功能设定 No. P32, P33)

例)步骤1:设定重叠缝纫的针数 A=B=4 以及设定重叠缝纫的折返数 D=4 步骤2:用通常速度进行缝纫。
 步骤3:如果缝纫接头未对齐,请按照如下要领进行修正。

事例1:A 较长而B 较短 ∖в∖∖ 调整:【P32】请让设定值变小。 \\_/ \ 1 A变短,B变长。 A\ /B 1 /в Λ 事例 2:A 较短而 B 正常 \_\_\_\_\_\_в/\_\\_\_/ 开始缝纫点 -调整:【P32】请让设定值变大。  $\mathbf{V}$ A变长,B变短。 D - -> 开始缝纫点 А \ 事例 3: A 正常而 B 较长 /в \ <sub>B</sub>/A\ / 调整:【P33】请让设定值变小。  $\sqrt{1}$   $\sqrt{1}$ B变短。  $\mathbf{V}$ <---D--→ 开始缝纫点 --Ā ١ Λ 事例 4:A 正常而 B 较短 \ B/ 调整:【P33】请让设定值变大。 1 \/ B变长。 /B A \/ - – –D – – →

## 9. 头部设定、数据初始化方法(出厂状态)

※ 本项目已经在工厂出货时调整完毕。更换了电气箱等后,请进行设定。

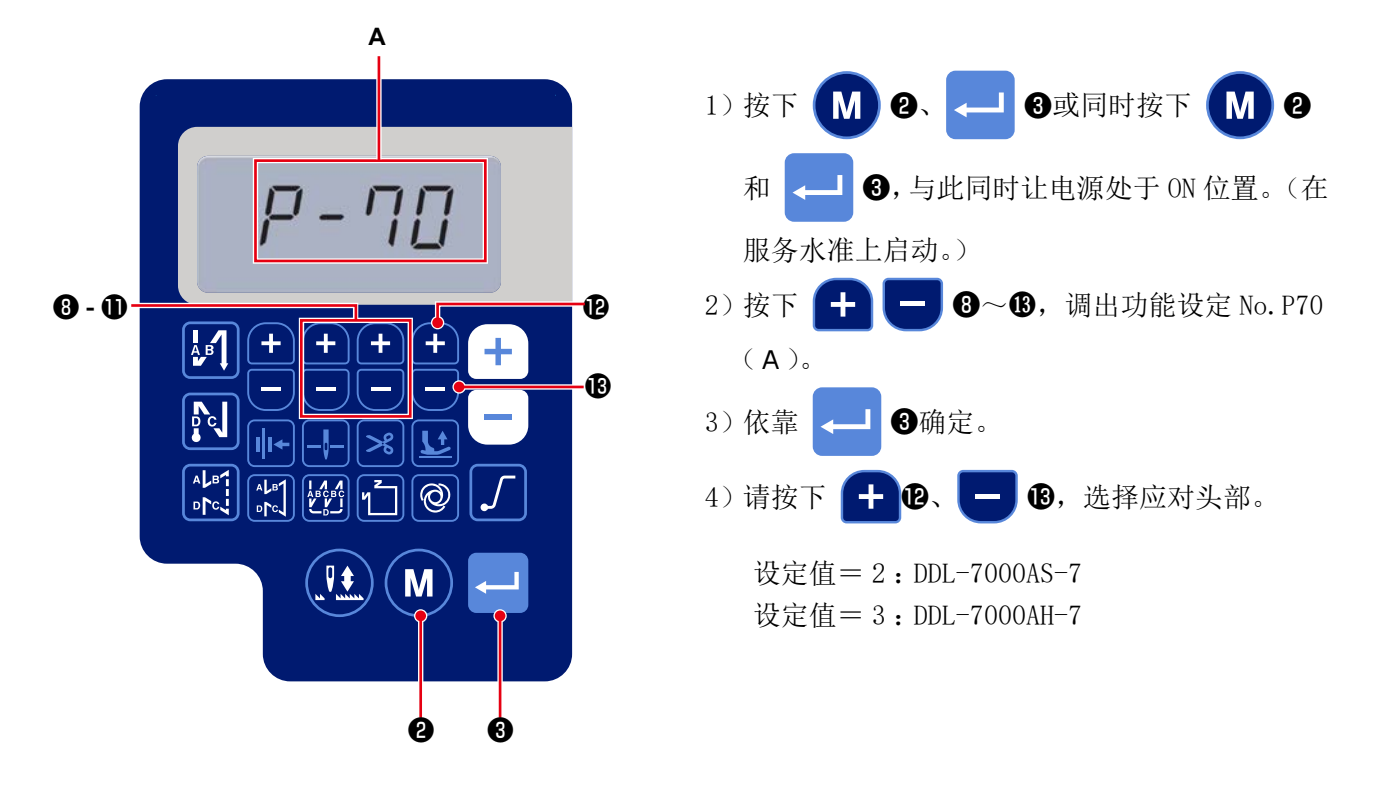

3) 一旦按下 🖵 3, 就会进行数据的初始化, 回到普通的缝纫状态。

※希望进行数据初始化时,请先选择一次不同的头部,然后再重新选择头部。例)当头部选择为2时

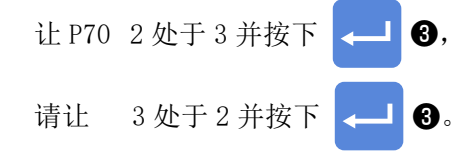

## 10. 纺梭计数器的使用方法

按照"功能设定 No. P113 纺梭计数器"×10 设定的针数的缝纫结束时,显示纺梭加算画面,通知需要更换纺梭。

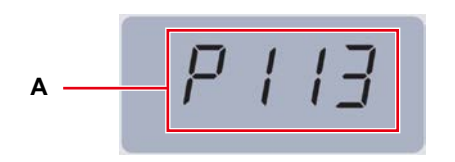

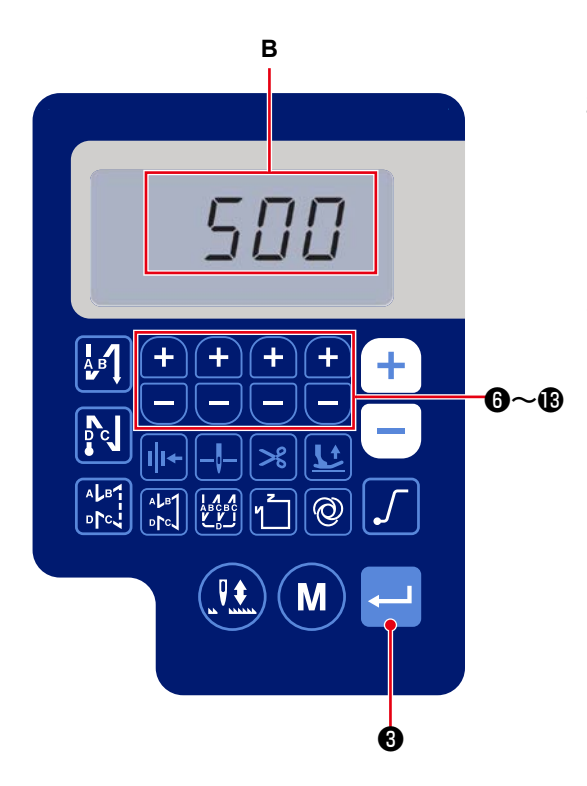

1) 请参照「**III-4**. **功能设定方法」p**. **30**, 调出 功能设定 No. P113 (A)。

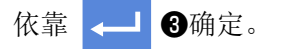

- 2)请按下 + 6~ (1),设定纺梭计数器数 值(B)。
  进行了纺梭计数器值×10针缝纫之后,显示纺 梭加算画面。
  2) 按工 使它仍它使 只可进送的货炉
- 3) 按下 → ③,确定设定值,回到普通的缝纫 状态。

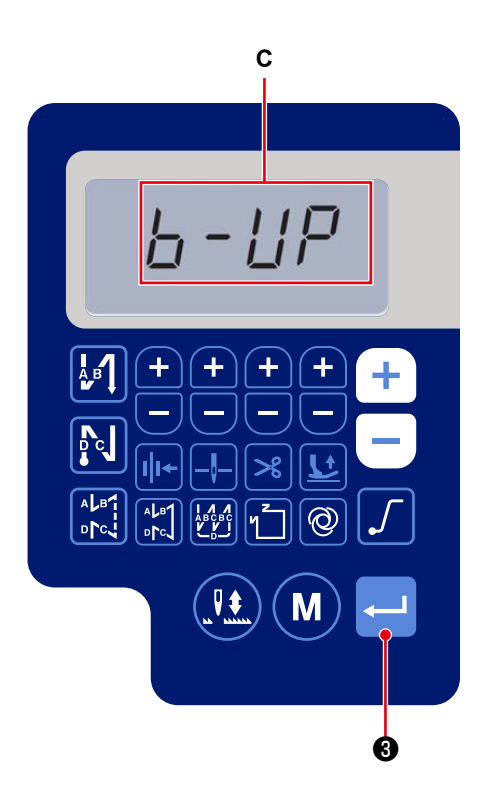

4)进行缝纫,让纺梭计数器值变为"0",显示加 算画面(C)。

按下 ← ③,让纺梭计数器当前值回到"功 能设定 No. P113 纺梭计数器"的数值,回到普

通的缝纫状态。

11. 功能设定数据的初始化

可以对客户任意变更的功能设定数据进行记忆,可以返回至该记忆的数据。

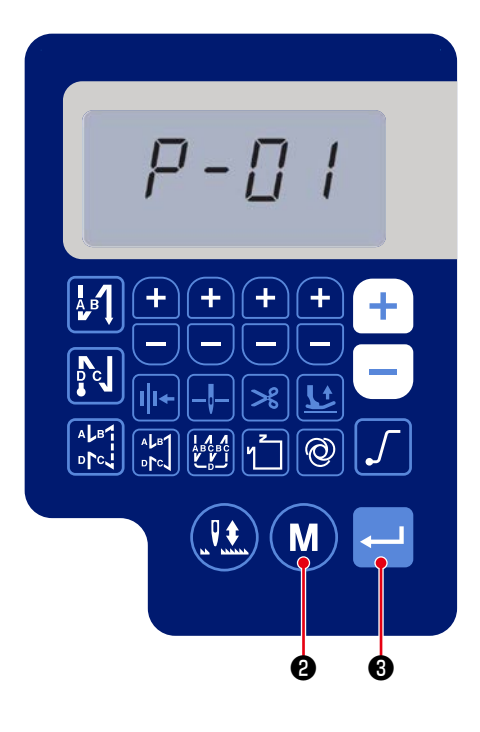

在通常的缝纫状态下按下 2,显示功能设定画面。
 请参照「111-4.功能设定方法」p. 30。
 依靠 (3)确定。

※选择的功能设定 No.,无论哪个编号都可以。

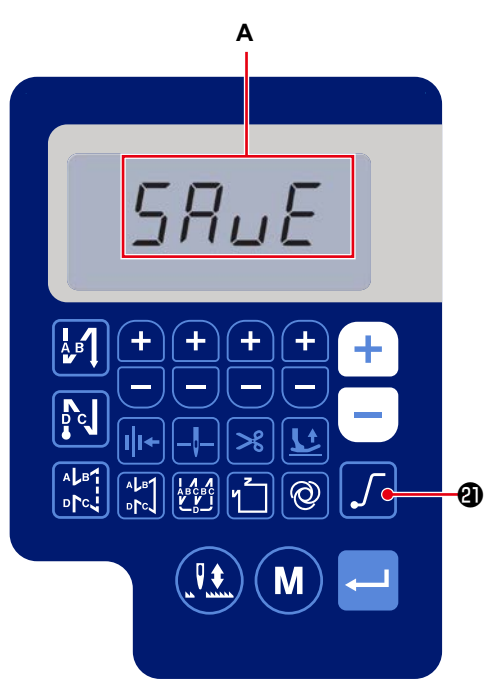

2)在可以操作功能设定数据的画面上,长按
✓ ③ 3 秒,可以记忆选择中的功能设定数据,然后瞬间显示 "SAVE" 画面 (A)。

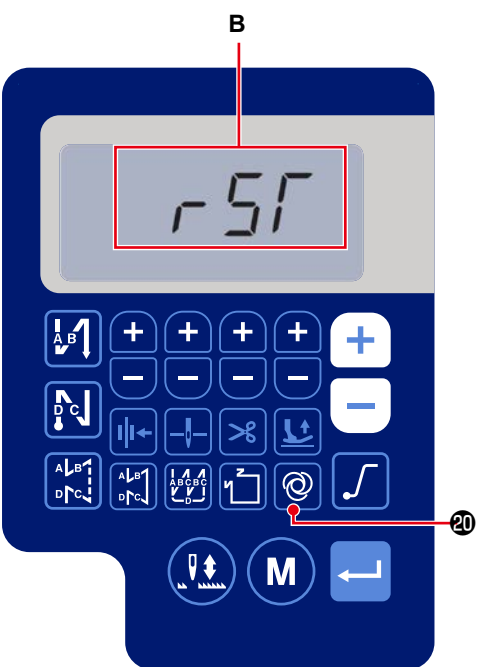

С A EG B C FH D VV 0 NN 55M 这些帮中+---->8·家上 A B + + + P c ป้ 0 ₹ Μ 6 ø

3)如果在通常的缝纫状态下,长按 🞯 203秒,

就会显示数据初始化确认画面(B)。

- 4)只要按下 → ③,通过1)和2)操作记忆的 功能设定数据就会全部得到初始化,瞬间显示 LCD 的全屏显示 (C),之后回到通常的缝纫状态
- 5)只要按下 (M) ②,数据初始化就会被取消,回到通常的缝纫状态。

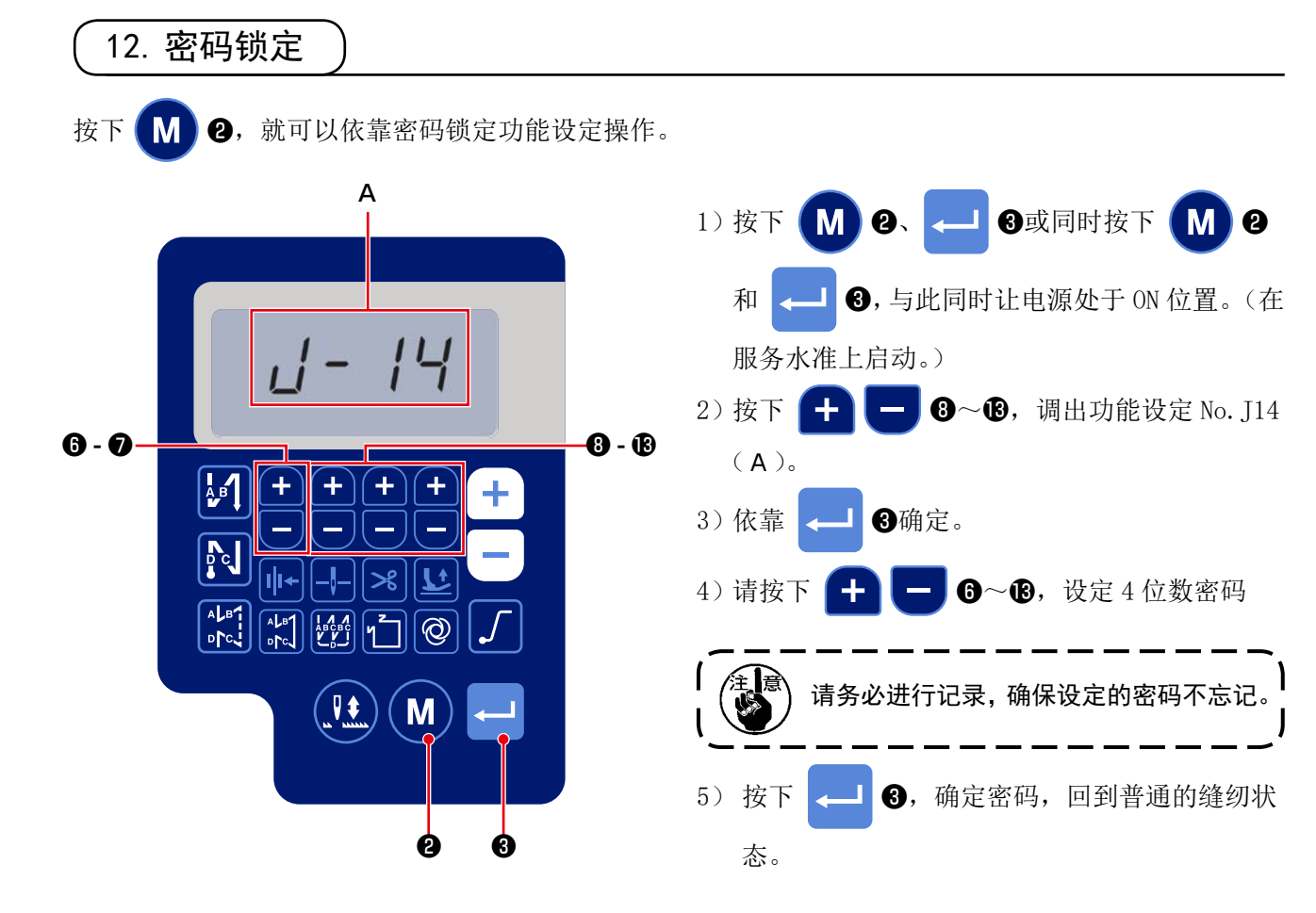

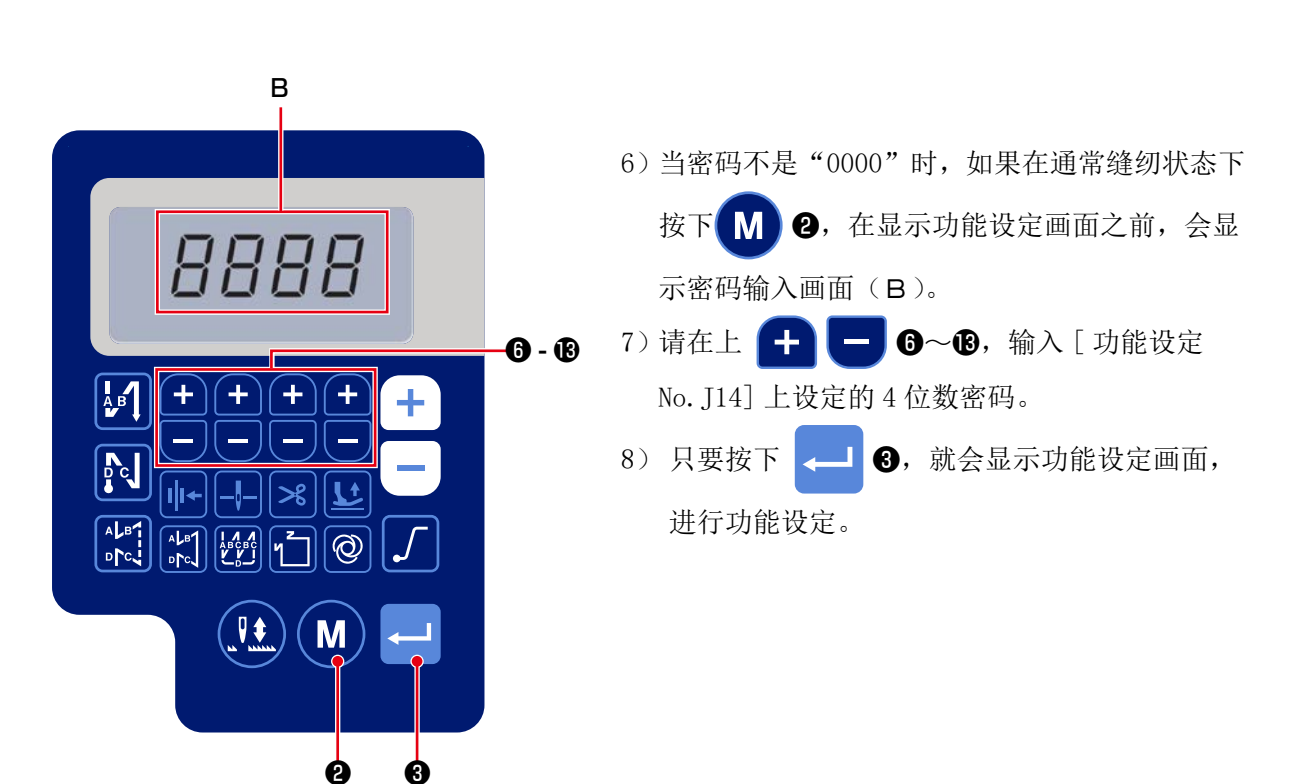

13. 关于 USB

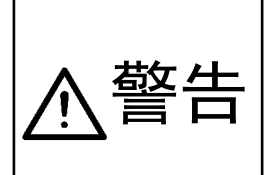

关于连接在 USB 端口的装置,请使用如下额定以下的电流值的物品。 一旦连接超过额定的装置,就会存在引起缝纫机主机和连接的 USB 设备破损或错误动作的 风险。

USB 端口额定 由 装箱一侧,叫

电装箱一侧:USB 端口最大 1A

【USB 插入位置】

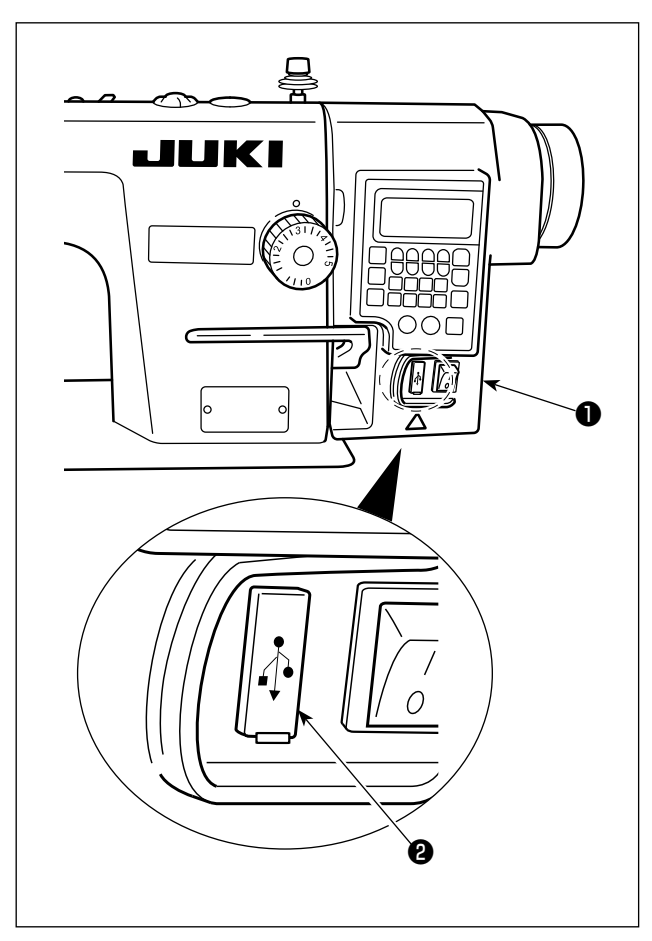

USB 连接器安装电装箱❶。

使用 USB 时,请卸下连接器护罩20后再使用。 ※ 不使用 USB 存储器时,请一定盖上连接器的护

#### 罩2。

里面进入了尘埃之后,会发生机器故障。

## 14. 错误编码一览

| 错误编码 | 内容            | 应对方法                        |
|------|---------------|-----------------------------|
| E-01 | 高电压错误(320V以上) | 请切断电源,确认电源电压。               |
| E-02 | 低电压错误(170V以下) | 请切断电源,确认电源电压。               |
| E-03 | CPU 通信异常      | 请切断电源,确认连接器是否连接在操作面板上,以及电缆  |
| E03P |               | 情况。                         |
| E-05 | 踏板连接不良        | 请切断电源,确认连接器是否连接在踏板上,以及电缆情况。 |
| E-07 | 主轴电机旋转异常      | 请旋转滑轮,确认主轴电机是否锁定。请确认电机的编码器  |
|      |               | 电缆和电机的电源电缆是否连接了连接器。请确认电源电压  |
|      |               | 是否正常,以及缝纫速度设定是否偏高。          |
| E-08 | 倒缝杠杆操作时间超时    | 请切断电源,然后重新打开电源。             |
| E-09 | 编码器Z相检出异常     | 请切断电源,并确认电机的编码器电缆是否连接了连接器。  |
| E-11 |               |                             |
| E-10 | 电磁阀过电流        | 请切断电源,确认电磁阀是否有故障。           |
| E014 | 编码器 AB 相检出异常  | 请切断电源,并确认电机的编码器电缆是否连接了连接器。  |
| E015 | 主轴电机过电流错误     | 请切断电源,然后重新打开电源              |
| E017 | 头部倒下错误        | 请竖起头部,并重新打开电源。请确认头部倒下开关是否已  |
|      |               | 经损坏。                        |
| E020 | 主轴旋转异常        | 请切断电源,确认主轴电机的编码器电缆和电机电源的电缆  |
|      |               | 是否连接了连接器。                   |